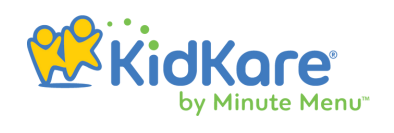

# **KidKare** by Minute Menu

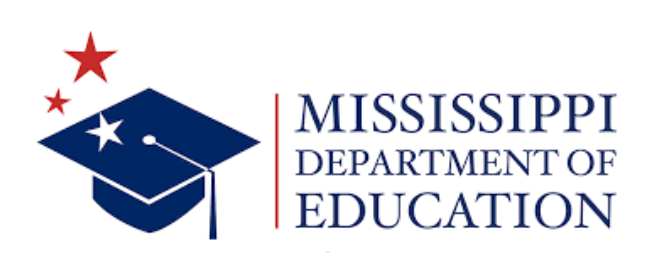

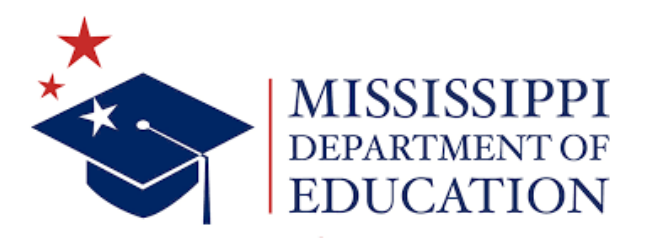

We are thrilled to share with you the key features that sparked excitement during our recent meeting together. In this deck, you'll find topics that delve deeper into each aspect, providing you with detailed information.

| 01 | eForms                |
|----|-----------------------|
| 02 | Meals & Attendance    |
| 03 | Menu & Food List      |
| 04 | Observer Mode         |
| 05 | Receipts & Milk Audit |
| 06 | Reporting             |

\*

# KidKare eForms

eForms resolves free & reduced-price form errors. You can send eForms to parents and completely take the paper out of the equation.

## **Benefits:**

- Guides parents through form completion.
- Parents feel it is more confidential.
- Visibility from invitation to certification.

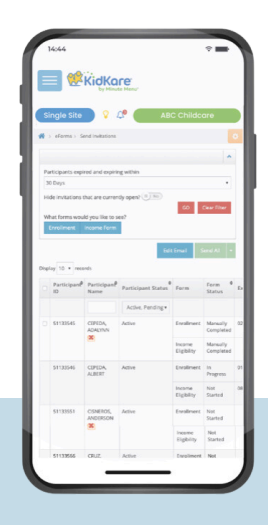

- Device IP address stored at point of signature.
- Export enrollment & Free & Reduced-Price forms in PDF.

\*

• SNAP/TANF case number validation.

A large affiliated center chain experienced a significant reduction in staff effort, up to 95% valued at more than one million dollars, thanks to the implementation of KidKare eForms.

## **How eForms Works**

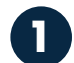

#### **Providers and Centers Enroll a Child**

The center or provider enters minimal information about the child and parent or guardian and invites them to enroll and complete the Free and Reduced-Price application online.

| • • • <                               | → http://www.app.kidkare.com                                                                       | ٩                                                                             |
|---------------------------------------|----------------------------------------------------------------------------------------------------|-------------------------------------------------------------------------------|
|                                       |                                                                                                    | Center 🎊 Florida Center (6986/lorida                                          |
| 🕋 🔽 🗘                                 | 🚷 > Enroll Child                                                                                   |                                                                               |
| Children 🗸                            | Provide the details below                                                                          | w to begin the eForms process.                                                |
| 🖌 eForms 🗸 🗸                          | Child Details                                                                                      | Guardian Details                                                              |
| 🗒 Menus/Attendance 🗸                  | * Thomas                                                                                           | The enrollment invitation will be emailed to the guardian specified<br>below. |
| 🛱 Calendar                            | * Tapp                                                                                             | * Existing New                                                                |
| E Claims                              | * Birth Date: 02/14/2020                                                                           | * Mother Father Alternate                                                     |
| \$ Expenses ~                         |                                                                                                    |                                                                               |
| Accounting                            | * Classroom: Butterflies 🔹 🕈                                                                       | * snannon                                                                     |
| Reports                               | If you would like to send enrollment forms for multiple children in the                            | * Tapp                                                                        |
| i Import 🗸                            | guardian to only complete the Income Eligibility Form (if applicable)<br>once for their household. | stapp@kidkare.com                                                             |
| 🖥 Setup 🗸 🗸                           | + Add Child                                                                                        |                                                                               |
| Messages                              |                                                                                                    | Send Invitation                                                               |
| Get Help                              |                                                                                                    |                                                                               |
| ំ Logout                              |                                                                                                    |                                                                               |
| $\langle \! \! \otimes \! \! \rangle$ |                                                                                                    |                                                                               |
|                                       |                                                                                                    |                                                                               |
|                                       | Copyright © 2023 - Minute Menu Systems, Ll                                                         | LC - All Rights Reserved                                                      |
|                                       | Terms   Privacy Policy   Cookie                                                                    | Policy                                                                        |

2

#### Parents are Invited to Complete Online Enrollment

A customizable email invitation using eForms is sent to the parent inviting them to complete the enrollment and IEF information online through KidKare.

| Home     |   |                                                                                       |                                                                   |                                       |                                      |                           |       |  |  |  |  |
|----------|---|---------------------------------------------------------------------------------------|-------------------------------------------------------------------|---------------------------------------|--------------------------------------|---------------------------|-------|--|--|--|--|
| Reports  |   |                                                                                       | Child and                                                         | Adult Care Food P                     | rogram (CACFP)                       |                           |       |  |  |  |  |
| Messages |   |                                                                                       |                                                                   | Meal Benefit Eligib                   | ility                                |                           |       |  |  |  |  |
| Get Help | * | * How many household members are there including children? 3 •                        |                                                                   |                                       |                                      |                           |       |  |  |  |  |
| Logout   | * | * Would you like the system to list the household member names from last year? Yes No |                                                                   |                                       |                                      |                           |       |  |  |  |  |
| (%)      |   |                                                                                       |                                                                   |                                       |                                      |                           |       |  |  |  |  |
|          | L | st all household members<br>umber , you must comple'                                  | i, including children. List all gro<br>te the income information. | oss income (before deductions) receiv | ed last month. If you did not give a | food stamp, TANF or FDPIR | case  |  |  |  |  |
|          |   | Household Members                                                                     | Actual Income in \$                                               | Income Frequency                      | Type of Income                       |                           | Foste |  |  |  |  |
|          |   |                                                                                       |                                                                   |                                       |                                      |                           | Child |  |  |  |  |
|          | * | Thomas Tapp                                                                           | \$ 0                                                              | No Income 🔻                           | Type of Income 🔹                     | • Add More Income         |       |  |  |  |  |
|          | * | Shannon Tapp                                                                          | \$ 12,000                                                         | Annually                              | Earnings from Work                   | • Add More Income         | (11)  |  |  |  |  |
|          |   |                                                                                       |                                                                   |                                       |                                      |                           |       |  |  |  |  |
|          | * | Jones Tapp                                                                            | \$ 38,000                                                         | Annually •                            | Earnings from Work                   | • Add More Income         |       |  |  |  |  |
|          |   |                                                                                       |                                                                   |                                       |                                      |                           |       |  |  |  |  |
|          |   | Add Member                                                                            |                                                                   |                                       |                                      |                           |       |  |  |  |  |
|          |   | O Add Member                                                                          |                                                                   |                                       |                                      |                           |       |  |  |  |  |
|          |   | <ul> <li>Add Member</li> <li>Do you have a Social Se</li> </ul>                       | ecurity Number? Yes 💷                                             |                                       | Please confi                         | rm the following before   |       |  |  |  |  |
|          |   | Add Member Do you have a Social Se<br>Enter last 4 numbers *                          | ecurity Number? Yes 🕕                                             |                                       | Please confii<br>continuing:         | rm the following before   |       |  |  |  |  |

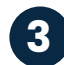

#### **3** View Status and Progress

State Personnel and Sponsors are able to access the progress of all eForms by utilizing Observer Mode in order to help provide any technical assistance. Each activity related to the eForms is dated and time stamped for audit trail purposes.

| •••                           | $\rightarrow$ | http://www.ap       | op.kidkare   | e.com                |                       |                         |                  |                   | ٩                                                                                                    |
|-------------------------------|---------------|---------------------|--------------|----------------------|-----------------------|-------------------------|------------------|-------------------|----------------------------------------------------------------------------------------------------|
|                               |               |                     |              |                      |                       |                         | Center           | Florida Dep       | artment of Health                                                                                                    |
| You are in observer mode. Now | observing FL  | ORIDA DEPARTMENT OF | HEALTH (3)   |                      |                       |                         |                  | Exit o            | bserver mode                                                                                                    |
| <b>* *</b>                    | 👚 > eForr     | ms > View Status    |              |                      |                       |                         |                  |                   | Filters                                                                                                    |
| 🖸 Children 🗸 🗸                | Show re       | cords for           |              |                      |                       |                         |                  |                   | ^                                                                                                    |
| ✓ eForms >                    | From          | То                  |              | Filter               |                       |                         |                  |                   |                                                                                                    |
| Send Invitations              |               | <b>m</b>            | <b>***</b>   | 9 selected           | Clear Filter          |                         |                  |                   |                                                                                                    |
| View Status                   |               |                     |              |                      |                       |                         |                  |                   |                                                                                                    |
| Reports                       |               |                     |              |                      |                       |                         | Resend Invitatio | ons Subm          | itted Forms                                                                                                    |
| I Menus/Attendance ✓          | Child ID      | Child Name          | Child Status | Forms                | Invitation Status     | Invitation Sent<br>Date | Last Updated     | Revision<br>Notes |                                                                                                    |
| 🛗 Calendar                    |               |                     |              |                      |                       |                         |                  |                   |                                                                                                    |
| Claims                        | 52722506      | Adair, Jackson 📩    | Active       | 🗆 Re Enrollment 🖪    | Submitted             | 29 May, 2023            | 07 Jun, 2023     |                   |                                                                                                    |
| \$ Expenses ~                 |               |                     |              |                      | (parent)              | 20.14 2022              | 07.1             |                   | Ø 🗠                                                                                                    |
| 🔎 Reports                     |               |                     |              | □ Income Eligibility | in Progress           | 29 May, 2023            | 07 Jun, 2023     |                   |                                                                                                    |
| 🖻 Setup 🗸 🗸                   | 52738363      | Tapp, Thomas        | Pending      | 🗆 Enrollment 🖪       | Submitted             | 07 Jun, 2023            | 08 Jun, 2023     |                   |                                                                                                    |
| 🚱 Get Help                    |               |                     |              |                      | (parent)              |                         |                  |                   | de 🗹                                                                                                    |
| ப் Logout                     |               |                     |              | □ Income Eligibility | Submitted<br>(parent) | 07 Jun, 2023            | 08 Jun, 2023     |                   |                                                                                                    |
| ۲                             | 52737653      | Waltermire, Kennedy | Pending      | 🗆 Enrollment 🖪       | Submitted<br>(parent) | 07 Jun, 2023            | 07 Jun, 2023     |                   | Image: Note that the second second secon |

(4

#### eForms are Submitted to the Center/Home

Once the eForms are complete, the parent receives a copy of their eForms via email and the Center/Home are able to access and review the forms on KidKare.

| Kickare<br>by Minute Menu |        |            |              |                        |                 |                                     |             |                         | Center               | р <mark>о</mark> П | orida Center (6986flori | da)       |
|---------------------------|--------|------------|--------------|------------------------|-----------------|-------------------------------------|-------------|-------------------------|----------------------|--------------------|-------------------------|-----------|
| S 🛛                       | X,     | <b>*</b> > | eForms >     | Approve & Re           | new             |                                     |             |                         |                      |                    |                         | Filters ≫ |
| hildren                   | ~      | Sh         | ow record    | s for                  |                 |                                     |             |                         |                      |                    |                         | ~         |
| Forms                     | >      |            |              |                        | _               |                                     | _           |                         |                      |                    |                         |           |
| nd Invitations            |        | CL         | irrent Year  |                        | ¥               | GO Clear Fil                        | ter         |                         |                      |                    |                         |           |
| ew Status                 |        | On         | ly show for  | ns that have           | already been    | approved. 💷 No                      |             |                         |                      |                    |                         |           |
| prove & Renew             |        |            |              |                        |                 |                                     |             |                         |                      |                    |                         |           |
| eports                    |        | Bu         | lk Edit      |                        |                 |                                     |             |                         |                      |                    |                         | ^         |
| lenus/Attendance          | $\sim$ | Bul        | lk Set New E | nrollment Da           | ite Bull<br>Exp | k Set New Enrollmer<br>iration Date | it Bu<br>Da | lk Set New IEF Ex<br>te | piration             |                    |                         |           |
| Calendar                  |        |            |              |                        | <b>m</b>        |                                     | Ê           |                         | Ê                    | Apply              |                         |           |
| aims                      |        |            |              |                        |                 |                                     |             |                         |                      |                    |                         |           |
| xpenses                   | ~      |            |              |                        |                 |                                     | Approve All | - Approve               | & Renew All          | - View Fo          | orms Export             | All 👻     |
| ccounting                 |        |            | ÷            | \$                     |                 |                                     |             | ÷                       | Enrollmont \$        |                    | ÷ \$                    |           |
| Reports                   |        |            | Child ID     | Child Name             | Form            | Signature                           |             | Submitted<br>Date       | or Signature<br>Date | Expiration<br>Date | FRP                     | FRP Basis |
| mport                     | $\sim$ |            |              |                        |                 |                                     |             |                         |                      |                    |                         |           |
| etup                      | ~      |            |              |                        |                 |                                     |             |                         |                      |                    |                         |           |
| lessages                  |        |            | 52722506     | Adair,<br>Jackson<br>📩 | Enrollment      | Mm Askin                            |             | 06/07/2023              | 06/07/2023           | 06/30/2024         |                         |           |
| et Help                   |        |            | 52738363     | Тарр,                  | Enrollment      | St.                                 |             | 06/08/2023              | 06/08/2022           | 06/20/2024         |                         |           |
|                           |        |            |              | Thomas 🧖               |                 | Stable                              |             |                         | 06/08/2023           | 06/30/2024         |                         |           |

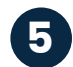

#### 5 Approve or Send for Revisions

Centers and Homes can review the child enrollment or Free & Reduced-price forms and eForms then supplies options for when and how forms are approved and renewed. You can also send back to the parent for revision with a customized comment.

| ● ● ● ← → http | ://www.app.kidkare.com                                                                                    | ٩                                                       |
|----------------|----------------------------------------------------------------------------------------------------|---------------------------------------------------------|
|                | Runaway: N<br>HH Size: 3                                                                                  |                                                         |
|                | Signatures ^                                                                                              |                                                         |
|                | Enrollment form signature<br>Parent name: Shannon Tapp<br>IEF form signature<br>Parent name: Shannon Tapp |                                                         |
|                | Date: June, 8th 2023                                                                                      |                                                         |
|                | Approve All 👻                                                                                             | Approve & Enroll All 👻                                  |
|                | Send Back for Revision                                                                                    | Back                                                    |
|                | Send Back for Revision*                                                                                   |                                                         |
|                | Enrollment IEF                                                                                            |                                                         |
|                | In this space provide notes to the parent detailing what need<br>included in an email to the parent.      | ds to be revised or corrected. This information will be |
|                | Back Send                                                                                                 | _                                                       |

# **Meals & Attendance**

Error-free attendance & meal counts with KidKare. We know that attendance and meal counts are the foundation of CACFP - our system is designed to make this seamless for both sites and reviewers.

## **Benefits:**

- Home providers can be restricted to same day entry only.
- Centers can be restricted to recording meal counts by end of day, end of week, or only during meal service times.
- Home providers and centers can be required to record child attendance counts prior to recording any meal counts.
- Center staff can be required to certify by signature each recorded meal count.
- KidKare is designed to calculate only 2 meals & 1 snack or 2 snacks & 1 meal a day, limiting additional meals/snacks claimed.
- All users can upload their claim data into MIPS.

#### **Features**

Teachers can easily tap a child's name to mark them in for the day. With just a few clicks on any device, teachers can effortlessly mark a child's attendance for the day and conveniently return later to record their meal count. Say goodbye to paper-based systems and embrace a digital solution that ensures compliance with ease.

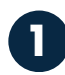

✻

✻

# Fork and knife icon is only available when permitted.

Users can't record meals outside of their designated entry times.

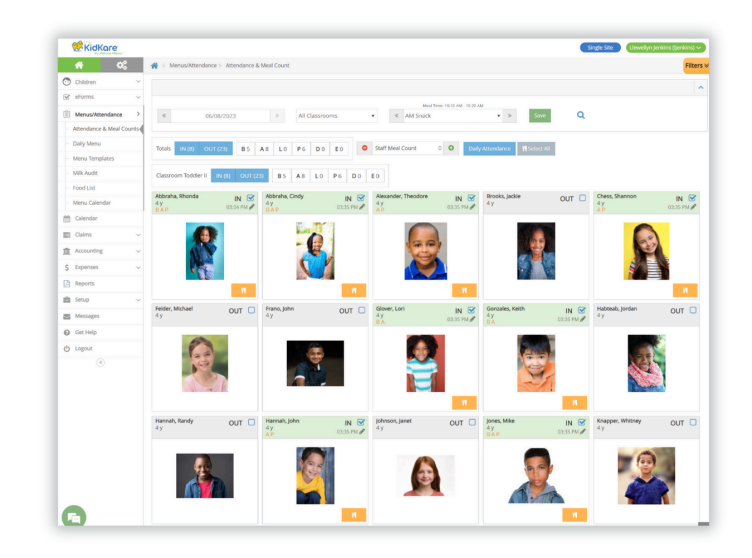

¥

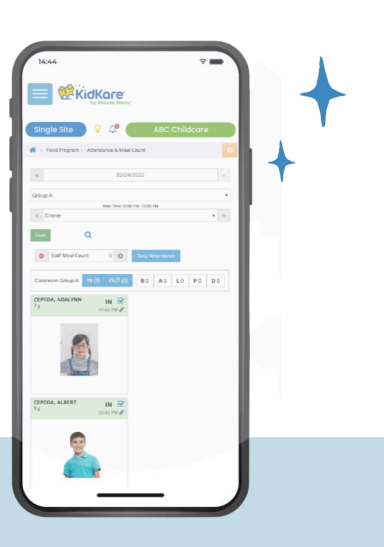

#### Use Select All to record meal counts.

2

Once the child is recorded as present in attendance, record meal counts for all children present at the meal service.

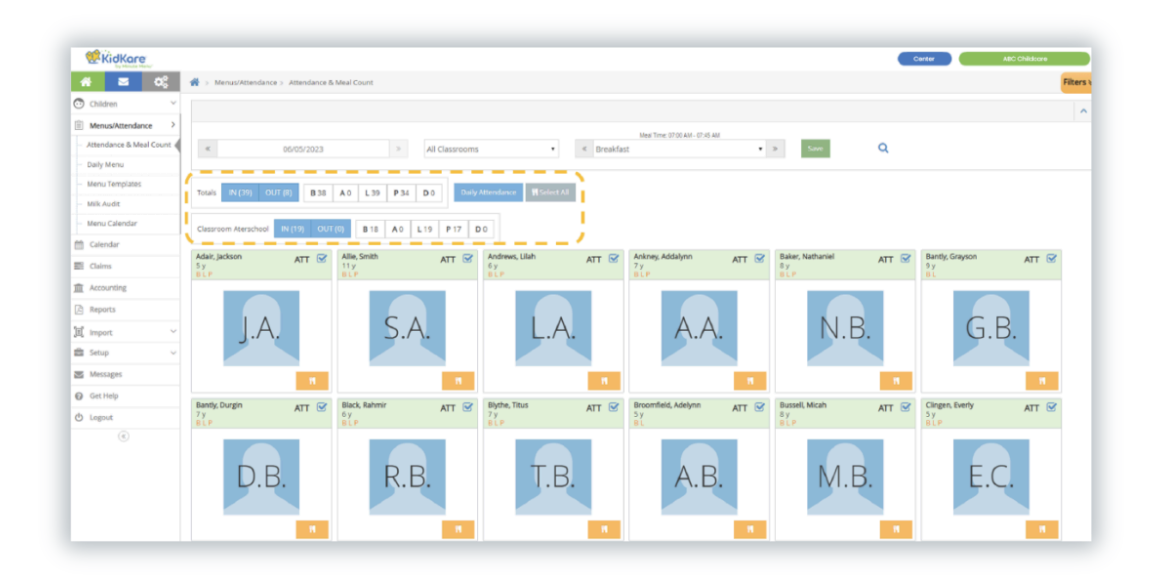

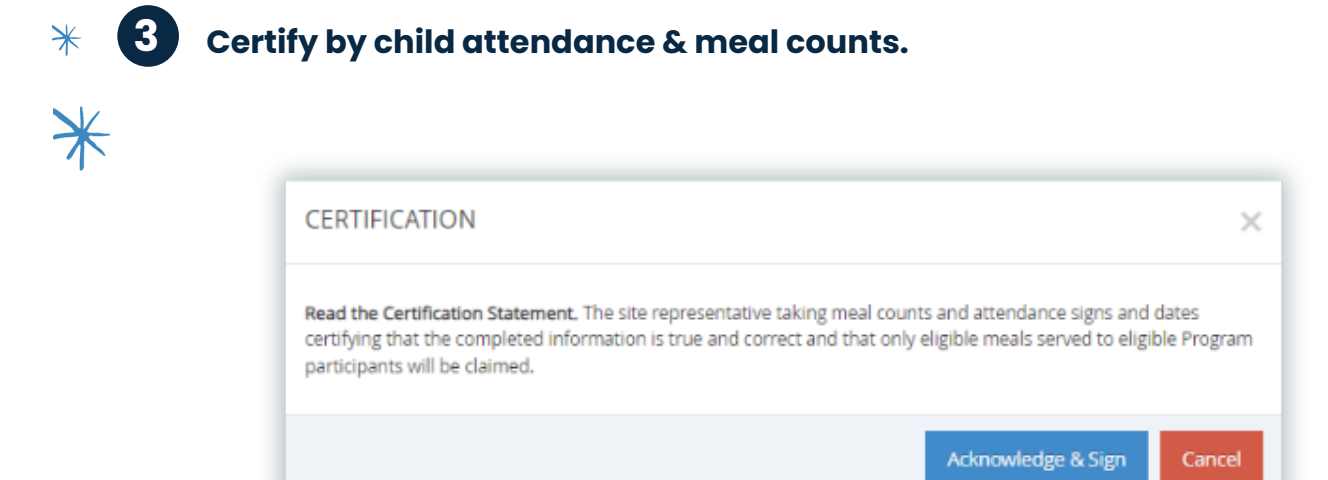

# Menu & Food List

Control the foods your participants can select when recording menus. Decide what foods can and cannot be served – and enforce it.

# Managing your food list has never been easier.

- Standardized state-controlled food list built into KidKare.
- Centralized, reusable, and scheduled menus.

\*

★

- Production records with estimated, actual and leftover quantity calculations.
- Individual Infant menus for the developmentally ready.
- Food frequency and combination food rules and reporting.
- Grain Ounce Equivalents Calculations.

# Standardized State-Controlled Food List Built Into KidKare

1. A custom state-controlled food list based on the food buying guide foods.

2. State reviewers can be confident that all menu items are creditable.

3. Participants select foods from the food list to create menu templates, record daily menus or create re-usable or centralized menu plans. 4. Eliminates non-creditable food items from menus and reduces time reviewers spend verifying menus served.

5. Food list becomes a training tool for new participants.

\*

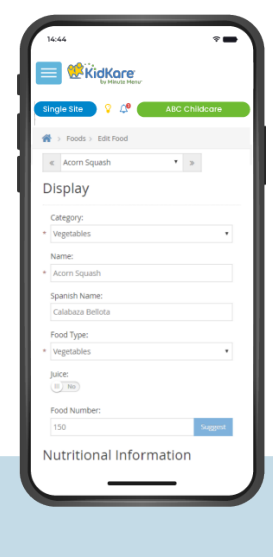

### **Grain Ounce Equivalents**

1. Once the state has approved the food list all of the grain items will include the correct ounce equivalents within the standardized list.

2. KidKare offers tools to help sponsors proactively navigate new USDA requirements prior to mandates.

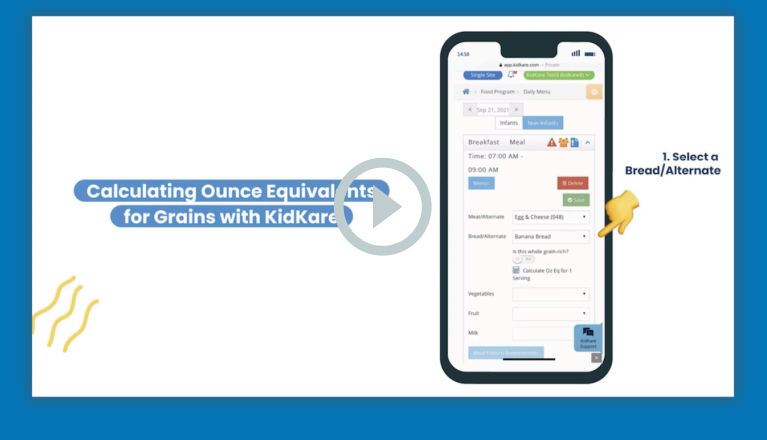

## **Daily Menu**

1. Users can access this page from the Menu calendar or left navigation bar.

2. Participants select food items from the built in standard food list to fulfill the meal component requirements for a creditable menu.

3. Meal pattern requirements – are accessible from this page as a quick reference guide to develop high quality meals. 4. Actual quantities required calculates automatically once meal counts are recorded.

5. Staff can estimate required food quantities by automatically applying previously recorded attendance trends to selected menus based on the USDA meal pattern.

6. Actual quantities Served can be entered by staff once meal is ready to be delivered to classrooms or the cafeteria.

| KidKare               |          |                      |                                  |         |                                                                                                    |                                                                                                    |                                                                                                    | Single Site 🛛 🕕                                                                                                    | ewellyn Jenkins (ljenkins) 🗸                                                                                                    |
|-----------------------|----------|----------------------|----------------------------------|---------|----------------------------------------------------------------------------------------------------|----------------------------------------------------------------------------------------------------|----------------------------------------------------------------------------------------------------|----------------------------------------------------------------------------------------------------|----------------------------------------------------------------------------------------------------|
| ñ ¢;                  |          | 😭 > Menus/Attendance | ≥> Daily Menu                    |         |                                                                                                    |                                                                                                    |                                                                                                    |                                                                                                    | Filter                                                                                                    |
| Children              | ~        | « 06/08/2023         | >                                | Infants | Non-Infants                                                                                                    |                                                                                                    |                                                                                                    | Menu Production Record                                                                                                    | Estimate Attendance                                                                                                    |
| Forms                 | ~        | Breakfast M          | eal Time: 07:30 AM - 09:00 AM    |         |                                                                                                    |                                                                                                    |                                                                                                    |                                                                                                    | ^                                                                                                    |
| fenus/Attendance      | >        |                      |                                  |         |                                                                                                    |                                                                                                    |                                                                                                    |                                                                                                    |                                                                                                    |
| ttendance & Meal Coun | ts       | Menus Create Mo      | mu                               |         |                                                                                                    |                                                                                                    |                                                                                                    |                                                                                                    | B Delete Save                                                                                                    |
| aily Menu             |          | Meat/Alternate       | Chicken Saurage (504)            |         | Actual Quantity Required                                                                                                    | Actual Quantity Served                                                                                                    |                                                                                                    | Attendance Summa                                                                                                    | ry                                                                                                    |
| lenu Templates        |          | Meat/Alternate       | Chicken Sausage (504)            |         | 2.5 ounces (oz)                                                                                                    | 2.5 ounces (02)                                                                                                    | Age                                                                                                    | Estimated                                                                                                    | Actual                                                                                                    |
| lilk Audit            |          | Bread/Alternate      | French Toast - Whole Grain       | •       | 2.5 servings                                                                                                    | 4 servings                                                                                                    | 1 yr                                                                                                    | 0                                                                                                    | 0                                                                                                    |
| ood List              |          |                      | Is this whole grain-rich?        |         |                                                                                                    |                                                                                                    | 2 yr                                                                                                    | 0                                                                                                    | 0                                                                                                    |
| lenu Calendar         |          | Vegetabler           |                                  |         | •                                                                                                    | •                                                                                                    | 3-5 yr                                                                                                    | 5                                                                                                    | 5                                                                                                    |
| Calendar              |          | velleraniez          |                                  |         |                                                                                                    | <b>v</b>                                                                                                    | 6-12 yr                                                                                                    | 0                                                                                                    | 0                                                                                                    |
| Talme                 |          | Fruit                | Apricots (003)                   | •       | 2.5 cups (c)                                                                                                    | 2.5 cups (c)                                                                                                    | 13-18 yr                                                                                                    | 0                                                                                                    | 0                                                                                                    |
| Jaims                 | Ť        | Milk                 | MILK - 1% over 2 / Whole under 2 |         | 3.75 cups (c)                                                                                                    | 0.31 gallons (gal)                                                                                                    | Adult                                                                                                    | 0                                                                                                    | 0                                                                                                    |
| Accounting            | ~        |                      |                                  |         |                                                                                                    |                                                                                                    | Total                                                                                                    | 5                                                                                                    | 5                                                                                                    |
| xpenses               | ~        | Meal Pattern Require | ments                            |         |                                                                                                    |                                                                                                    | Menu Notes                                                                                                    |                                                                                                    |                                                                                                    |
| Reports               |          |                      |                                  |         |                                                                                                    |                                                                                                    |                                                                                                    |                                                                                                    |                                                                                                    |
| ietup                 | ~        |                      |                                  |         |                                                                                                    |                                                                                                    |                                                                                                    |                                                                                                    |                                                                                                    |
| lessages              |          |                      |                                  |         |                                                                                                    |                                                                                                    |                                                                                                    |                                                                                                    |                                                                                                    |
| äet Help              |          | AM Snack M           | eal Time: 10:10 AM - 10:20 AM    |         |                                                                                                    |                                                                                                    |                                                                                                    |                                                                                                    | ^                                                                                                    |
| ogout                 |          | Manue Crosto Ma      |                                  |         |                                                                                                    |                                                                                                    |                                                                                                    |                                                                                                    | @ Doloto                                                                                                    |
| (K)                   |          | Merius Create Me     |                                  |         |                                                                                                    |                                                                                                    |                                                                                                    |                                                                                                    | B Delete                                                                                                    |
|                       |          | Meat/Alternate       |                                  |         | Actual Quantity Required                                                                                                    | Actual Quantity Served                                                                                                    |                                                                                                    | Attendance Summa                                                                                                    | ry                                                                                                    |
|                       |          |                      |                                  |         | •                                                                                                    | •                                                                                                    | Age                                                                                                    | Estimated                                                                                                    | Actual                                                                                                    |
|                       |          | Bread/Alternate      |                                  | •       | •                                                                                                    | 0                                                                                                    | 1 yr                                                                                                    | 0                                                                                                    | 0                                                                                                    |
|                       |          |                      | Is this whole grain-rich?        |         |                                                                                                    |                                                                                                    | 2 yr                                                                                                    | 0                                                                                                    | 0                                                                                                    |
|                       |          | Vegetables           | Celery & Carrot Sticks (184)     |         | 4 cups (c)                                                                                                    | 4 cups (c)                                                                                                    | 3-5 yr                                                                                                    | 8                                                                                                    | 8                                                                                                    |
|                       |          | _                    | -                                |         |                                                                                                    |                                                                                                    | 6-12 yr                                                                                                    | 0                                                                                                    | 0                                                                                                    |
|                       |          | Fruit                | Apple Slices (610)               | •       | 4 cups (c)                                                                                                    | 4 cups (c)                                                                                                    | 13-18 yr                                                                                                    | 0                                                                                                    | 0                                                                                                    |
|                       |          | Milk                 | MILK - 1% over 2 / Whole under 2 | •       | 4 cups (c)                                                                                                    | 0.31 gallons (gal)                                                                                                    | Adult                                                                                                    | 0                                                                                                    | 0                                                                                                    |
|                       |          |                      |                                  |         |                                                                                                    |                                                                                                    | Total                                                                                                    | 8                                                                                                    | 8                                                                                                    |
|                       | Kickerse |                      |                                  |         | Image: Second Second | Note: Output:     Nation: Output:     Nation: Output: <td>Note:       Note:       Note:         Aldren       0.0002/2023 3       Indares       Indares         Forms       Indares       Indares       Indares       Indares         Forms       Indares       Indares       Indares       Indares       Indares       Indares         Forms       Indares       Indares</td> <td>Allorer   Allorer   Allorer   Allorer   Ander   and Allorer   Allorer   Allorer <td>Althorn       Control       Control       Contro       Control       Control</td></td> | Note:       Note:       Note:         Aldren       0.0002/2023 3       Indares       Indares         Forms       Indares       Indares       Indares       Indares         Forms       Indares       Indares       Indares       Indares       Indares       Indares         Forms       Indares       Indares | Allorer   Allorer   Allorer   Allorer   Ander   and Allorer   Allorer   Allorer <td>Althorn       Control       Control       Contro       Control       Control</td> | Althorn       Control       Control       Contro       Control       Control |

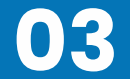

# 02

#### Menu Calendar

1. Provides a birds eye view of all of the meals planned for infants and non-infants.

2. From this page staff can easily create reusable or cycle menus by copy/pasting menus for a day, a week or a full month.

#### Customizable menu warnings:

 $\mathbf{0}$ 

- View as warnings or icons Incomplete menus.
- Missing estimated attendance.
- Missing actual quantities served.

|                          |                                    |                     |                     | •                   | Single Site Llewellyn Jenkins (ljenkins) 🗸 |
|--------------------------|------------------------------------|---------------------|---------------------|---------------------|--------------------------------------------|
| <b>* ¢</b> \$            | 👫 > Menus/Attendance > Menu Calend | ar                  |                     |                     | Filters ≫                                  |
| 🖸 Children 🗸 🗸           | June 2023 < >                      | today               | Infants Non-Infants |                     | Copy Menus                                 |
| 🕑 eForms 🗸 🗸             | Mon                                | Tue                 | Wed                 | Thu                 | Fri                                        |
| Menus/Attendance >       |                                    |                     |                     |                     | 1 2                                        |
| Attendance & Meal Counts |                                    |                     |                     |                     |                                            |
| Dally Menu               |                                    |                     |                     |                     |                                            |
| Menu Templates           |                                    |                     |                     |                     |                                            |
| Milk Audit               |                                    | 5 6                 |                     | 7                   | 8 9                                        |
| Food List                |                                    |                     |                     | BA                  | BA                                         |
| Menu Calendar            |                                    |                     |                     |                     |                                            |
| 🛗 Calendar               |                                    |                     |                     |                     |                                            |
| 📰 Claims 🗸 🗸             | 1                                  | 2 13                |                     | 4                   | Estimate Attendance                        |
| m Accounting ∨           | BA                                 | BA                  | ВА                  | BA                  | BA                                         |
| \$ Expenses ~            |                                    |                     |                     |                     |                                            |
| P Reports                |                                    |                     |                     |                     |                                            |
| 🗟 Setup 🗸                | Estimate Attendance                | Estimate Attendance | Estimate Attendance | Estimate Attendance | Estimate Attendance                        |
| Messages                 | 1                                  | 9 20                |                     | 21                  | 22 23                                      |
| 🚱 Get Help               | BA                                 | BA                  | BA                  | BA                  | BA                                         |
| () Logout                |                                    |                     |                     |                     |                                            |
| (8)                      | Estimate Attendance                | Estimate Attendance | Estimate Attendance | Estimate Attendance | Estimate Attendance                        |
|                          | 2                                  | 6 27                | 2                   | 28                  | 29 30                                      |
|                          | BA                                 | B A                 | B A                 | BA                  | BA                                         |
|                          |                                    |                     |                     |                     |                                            |
|                          |                                    |                     |                     |                     |                                            |
|                          | Estimate Attendance                | Estimate Attendance | Estimate Attendance | Estimate Attendance | Estimate Attendance                        |
|                          |                                    |                     |                     |                     |                                            |
|                          |                                    |                     |                     |                     |                                            |
|                          |                                    |                     |                     |                     |                                            |
|                          |                                    |                     |                     |                     |                                            |
|                          |                                    |                     |                     |                     |                                            |

¥

## **Individual Infant Menus**

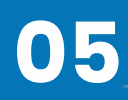

1. The first infant menu recorded for the day becomes the default menu.

2. Click the fork/knife icon to record an infant meal count, and the infant menu pop-up opens. 3. If the infant is fed outside of what is already recorded in the default menu, use the toggle to enable the food group and record the child's developmentally ready food items.

4. Record the quantities as needed.

| Г  |                        |    |                   |                                                |                         |         | Single Site    | e Llewellyn    | Jenkins (ljenkins) | ~     |
|----|------------------------|----|-------------------|------------------------------------------------|-------------------------|---------|----------------|----------------|--------------------|-------|
|    | <b>* *</b>             |    | 🕋 > Menus/Attenda | nce > Daily Menu                               |                         |         |                |                | Filte              | ers ≈ |
| C  | Children               | ~  | « 06/12/20        | 23 » Infants                                   | Non-Infants             |         | Menu Productio | on Record Esti | imate Attendance   | е     |
| V  | eForms                 | ~  | Breakfast         | Meal Time: 07:30 AM - 09:00 AM                 |                         |         |                |                | ~                  | ~     |
| Ê  | Menus/Attendance       | >  | Menus Create      | Menu                                           |                         |         |                | 會 Del          | ete 📀 Save         | i.    |
| -  | Attendance & Meal Coun | ts |                   |                                                | Actual Quantity Served  |         | Attenda        | ance Summary   |                    | 1     |
| -  | Daily Menu             | -  | 0-5 months        |                                                |                         | Age     |                | Estimated      | Actual             |       |
|    | Milk Audit             |    | Infant Milk       | Breast Milk / Iron Fort. Infant Formula (11) 🔹 | 6 ounces fluid (fl oz)  | 0-5 m   | months         | 1              | 0                  |       |
|    | Food List              | -  | 6-11 months       |                                                |                         | 6-11    | months         | 3              | 0                  |       |
|    | Menu Calendar          |    | Infant Milk       | Breast Milk / Iron Fort. Infant Formula (11) 🔹 | 16 ounces fluid (fl oz) | Total   |                | 4              | 0                  |       |
| m  | Calendar               |    | Infant Cereal     | Iron Fortified Infant Cereal (542)             | 25 ounces (oz)          | Menu No | lotes          |                |                    |       |
|    | Claims                 | ~  | Meat/Alternate    |                                                | 0                       |         |                |                |                    |       |
| 血  | Accounting             | ~  | Veretables        |                                                | •                       |         |                |                |                    |       |
| \$ | Expenses               | ~  | vegetables        |                                                | 0                       |         |                |                |                    |       |
|    | Reports                |    | Fruit             | Plums (031) •                                  | 12 tablespoons (tbsp)   |         |                |                |                    |       |
|    | Setup                  | ~  | Meal Pattern Requ | irements                                       |                         |         |                |                |                    |       |

## **Food Frequency & Combination**

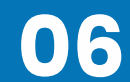

1. These operate similarly to the food frequency rules.

2. Select create new rule, and any 2 food items or all foods assigned to the rule. For example: French fries and mashed potatoes, or starch items: potato soup, potato salad, potato. 3. Actions can be set to Warn or Disallow and will display on the Office Error Report after the claim is calculated.

|                            | Single Site Llewellyn jenkins (jenkins)                                        |   |
|----------------------------|--------------------------------------------------------------------------------|---|
| <b>*</b> 00                |                                                                                |   |
| 😳 Children 🗸               | Food Type Category Select Foods                                                |   |
| 🕑 eForms 🗸 🗸               |                                                                                |   |
| Menus/Attendance >         | To add item to the rule drag and drop-> Selected items for rule Type to search |   |
| - Attendance & Meal Counts | I 100% Juice Pops II Potato Soup                                               |   |
| - Daily Menu               | II 3 Bean Salad II Potato Salad                                                |   |
| - Menu Templates           | II Acom Squash                                                                 |   |
| - Milk Audit               | i Almond Butter                                                                |   |
| - Food List                | II Animal Crackers                                                             |   |
| Menu Calendar              | II Apple Juice                                                                 |   |
| Calendar                   | II Apple Slices 👻 👻                                                            | . |
| 📰 Claims 🗸 🗸               | Back Delete Save                                                               |   |
|                            |                                                                                |   |

# Observer Mode

At each level of the KidKare ecosystem, we have developed tools to provide your team with real-time visibility into participant data.

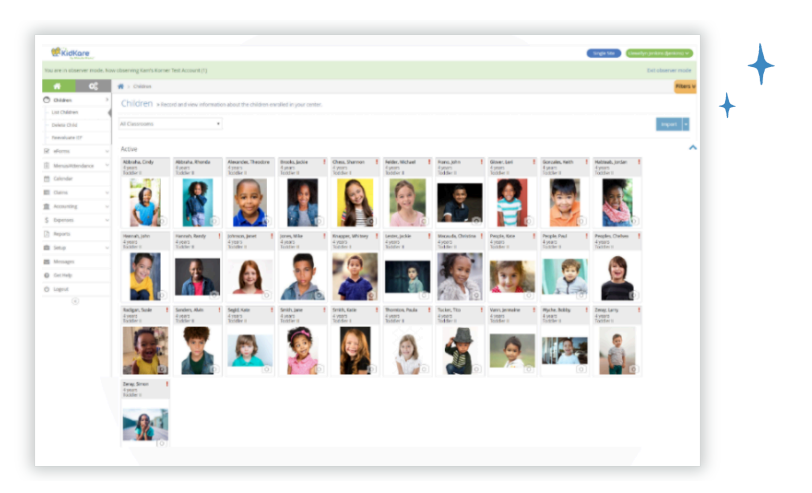

# View participant accounts any time, anywhere.

KidKare helps State Reviewers provide technical assistance & enables agencies to monitor activities & verify data accuracy before claim.

- Prepare for site reviews from the comfort of your office access child data, attendance and meal count data, menus, and reports before you go.
- Digitized reviews tailored to analyze meaningful metrics.
- State staff are provided with state level login access.

\*

\*

## **State Module**

At any time, you can select a specific Sponsor and Site to observe and will gain access to their real-time data in a Read-Only Mode.

| u ara in obcorrer    | mode New  | observing LA State Admin    |                              |                                         |                            | Exit observer meda |
|----------------------|-----------|-----------------------------|------------------------------|-----------------------------------------|----------------------------|--------------------|
| ou are in observer i | mode. Now | observing LA State, Admin   |                              |                                         |                            | Exit observer mode |
| *                    |           | A > Observer Mode           |                              |                                         |                            |                    |
| Observer Mode        | -         | Welcome to Observer Mode. S | Select a Sponsor and Site to | observe, and you will be logged in as t | the site in read-only mode |                    |
| Users                |           |                             |                              |                                         |                            |                    |
| Reports              |           | Select Sponsor:             |                              | Select Site:                            |                            |                    |
| Get Help             | ~         | BARKSDALE AIR FORCE BASE    | FAMILY CHILD CARE P          | Jasmine Garner                          | GO                         |                    |
| Logout               |           |                             |                              |                                         |                            |                    |
| ۲                    |           |                             |                              |                                         |                            |                    |
|                      |           |                             |                              |                                         |                            |                    |
|                      |           |                             |                              |                                         |                            |                    |
|                      |           |                             |                              |                                         |                            |                    |
|                      |           |                             |                              |                                         |                            |                    |
|                      |           |                             |                              |                                         |                            |                    |
|                      |           |                             |                              |                                         |                            |                    |
|                      |           |                             |                              |                                         |                            |                    |
|                      |           |                             |                              |                                         |                            |                    |
|                      |           |                             |                              |                                         |                            |                    |
|                      |           |                             |                              |                                         |                            |                    |
|                      |           |                             |                              |                                         |                            |                    |
|                      |           |                             |                              |                                         |                            |                    |
|                      |           |                             |                              |                                         |                            |                    |
|                      |           |                             |                              |                                         |                            |                    |
|                      |           |                             |                              |                                         |                            |                    |
|                      |           |                             |                              |                                         |                            |                    |
|                      |           |                             |                              |                                         |                            |                    |
|                      |           |                             |                              |                                         |                            |                    |

+

Once logged in, you can view when claims were sent to the Sponsor, claim totals and print claim summaries.

|     | KidKare<br>by Minute Menu |              |                         |                  |   |            |                        |            | Provider FP | Cindy Vian (cvian) 🗸 |
|-----|---------------------------|--------------|-------------------------|------------------|---|------------|------------------------|------------|-------------|----------------------|
| You | are in observer mode      | . Now        | observing Garner , Jasm | line (560002202) |   |            |                        |            |             | Exit observer mode   |
|     | <b>ri o</b> s             |              | A > Food Program >      | View Claims      |   |            |                        |            |             |                      |
| ŝ   | Home                      | ~            |                         |                  |   |            |                        |            |             |                      |
| 4   | Meals                     | >            |                         |                  | « | April 2023 | >>                     |            |             |                      |
|     | Enter Meal                |              |                         |                  |   |            |                        |            |             |                      |
|     | Add/Edit Menus            |              | Meals                   | Tier 1           |   |            | Sent to sponsor        | 05/01/2023 |             |                      |
|     | Schedule Menus            |              | Breakfast               | 64               |   |            | Processed              | 05/09/2023 |             |                      |
|     | Food Program              | $\checkmark$ | AM Snack                | 0                |   |            | Sent to state          |            |             |                      |
| â   | Calendar                  |              | Lunch                   | 71               |   |            | Paid<br>Total State \$ | \$0.00     |             |                      |
| 8   | Check In/Out              |              | PM Snack                | 70               |   |            | Total Federal \$       | \$389.98   |             |                      |
| 9   | Reports                   |              | Dinner                  | 0                |   |            | Print Clair            | Summany    |             |                      |
| /   | Messages                  |              | Eve. Snack              | 0                |   |            | TTTTC Clui             | Junnary    |             |                      |
| a   | Get Help                  |              |                         |                  |   |            |                        |            |             |                      |

From anywhere in the state, you can view menus, run reports and generate provider claim totals.

| Kickare<br>by Minute Menu |                                                         | Provider FP Cindy Vian (cvian) 🗸 |
|---------------------------|---------------------------------------------------------|----------------------------------|
| You are in observer mode. | Now observing Garner , Jasmine (560002202)              | Exit observer mod                |
| *                         | 😤 > Reports                                             |                                  |
| Observer Mode             | Provider Claim Totals Report - March 2023               |                                  |
| Lusers                    |                                                         |                                  |
| Reports                   | Claims                                                  | ,                                |
| 🕼 Get Help                | V Provider Claim Totals Report                          |                                  |
| U Logout                  | BARKSDALE AIR FORCE BASE FAMILY CHILD CARE PROGRAM (81) | ,                                |
| ۲                         | March 2023                                              | <b>m</b>                         |
|                           | All Claim Records                                       | •                                |
|                           | Filter by Month                                         | •                                |
|                           | PDF     C Excel                                         |                                  |
|                           | Download                                                |                                  |

Exports can be customized to ensure that the reports best serve standard operating procedures in Mississippi

| u are in observer mode. Now | observi    | ng LA State Admin        |              |                            |         |                     |                      |          | Exit observer mi |
|-----------------------------|------------|--------------------------|--------------|----------------------------|---------|---------------------|----------------------|----------|------------------|
| a are in observer mode. Now |            | B Drosure, roman         |              |                            |         |                     |                      |          |                  |
| *                           | <b>*</b> > | Reports                  |              |                            |         |                     |                      |          |                  |
| Observer Mode               | Prov       | ders Information List    | Export       |                            |         |                     |                      |          | -                |
| Users                       | Bro        | idar •                   | Providers    | Information List Export    |         |                     | Select single county | Color .  |                  |
| Reports                     | FIU        | nuers •                  | Providers    | s mornadon List Export     |         | BARRSDALL AIR FORCE | select single county | Jeleun . |                  |
| Get Help 🗸                  | Statu      | S Develop                |              | Openand                    |         |                     |                      |          |                  |
| Logout                      | UA         | tive Dending             | Hold         | U Removed                  |         |                     |                      |          |                  |
| ۲                           | Plea       | se select at least one o | of the below | v output columns:          |         |                     |                      |          |                  |
|                             |            | Export Group             |              | Included Columns           |         |                     |                      |          |                  |
|                             | 0          | Alternate Phone          |              | Alternate Phone            |         |                     |                      |          |                  |
|                             |            | Birth Date               |              | Providers Date of Birth, A | ge      |                     |                      |          |                  |
|                             |            | Business Name            |              | Business Name              |         |                     |                      |          |                  |
|                             | 0          | CACFP Original Start Da  | ate          | CACFP Original Start Date  | •       |                     |                      |          |                  |
|                             | 0          | Census Area              |              | Census Area Assigned ID    |         |                     |                      |          |                  |
|                             |            | Census Tier Info         |              | Census Area Id, Census A   | rea Po  | verty Pct           |                      |          |                  |
|                             |            | Child Age Crown Count    |              | O F Max C 11 Max Tadd      | an Dear | school Cohool Ann   |                      |          |                  |

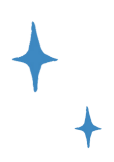

## **Sponsor and Site Views**

Outside of the State Module, you will have access to log-in to the same views as a Sponsor or Site any time. This allows you to monitor program execution in real time, provide technical assistance where needed and garner an overall sense of how participants are conducting the program. Observer Mode will always be read-only, noted by the green banner in each view, to uphold program fidelity.

| KidKare                     |                                                                               |                                  |                       |       |                    |                        | Center Sponsor | Llewellyn Jenkins (ljer | nkins) 🗸  |
|-----------------------------|-------------------------------------------------------------------------------|----------------------------------|-----------------------|-------|--------------------|------------------------|----------------|-------------------------|-----------|
| You are in observer mode. I | Now observing MM DEMO SPONSOR (2542)                                          |                                  |                       |       |                    |                        |                | Exit observ             | er mode   |
| <b># 0</b> ;                | 🕐 > Observer Mode                                                             |                                  |                       |       |                    |                        |                |                         | Filters * |
| 🐏 Observer Mode             | Center                                                                        | Center Admin                     | Monitor               | Phone | CX Last login Date | Kidkare Last login Dat | Claim Date     | • Next Review date      | 0         |
| Claims                      | ~ [ ]                                                                         |                                  |                       |       |                    | e                      |                |                         |           |
| Children                    | day                                                                           |                                  |                       |       |                    |                        |                |                         |           |
| eForms                      | ABCD Daycare #85 (57857)                                                      | Administrator, Center<br>(75551) | Bond, James(11704)    |       | 06/06/23 10:42 PM  | 06/07/23 03:41 AM      |                | 01/22/2023              |           |
| Center Management           | Active Lifestyle Daycare #078 (57848)                                         | Administrator, Center            | Perez, Dawn(13249)    |       | 05/30/23 09:47 PM  |                        |                |                         |           |
| Henus/Attendance            | Always a Good Day Learning Center #068                                        | (75542)                          | Parez Dawn(13249)     |       | 00/16/16 12:57 PM  | 09/16/16 05:56 PM      |                |                         |           |
| E Foods                     | v (57839)                                                                     | (75533)                          | Perez, Dawny (3245)   |       | 09/10/10 12:27 110 | 09/10/10 03:30 Pm      |                |                         |           |
| Reviews                     | Bee's Knee's DayCare Center #067 (57838                                       | Administrator, Center<br>(75532) | Chavez, Alicia(31851) |       | 03/12/15 01:36 PM  | 08/29/12 06:12 PM      |                |                         |           |
| Reports                     | Betty's Barrel of Fun Daycare #060 (5783                                      | Administrator, Center            |                       |       | 06/06/23 10:21 AM  | 06/06/23 03:20 PM      |                | 06/27/2023              |           |
| 1 Tools                     | 1)                                                                            | (75525)                          |                       |       |                    |                        |                |                         |           |
| Administration              | <ul> <li>Bright and Smiley Faces Day Care Center (<br/>084 (57855)</li> </ul> | Administrator, Center<br>(75549) |                       |       | 11/26/18 04:06 PM  | 11/26/18 10:05 PM      |                |                         |           |
| Payments                    | Busy Bables Day Care Center #083 (5785<br>4)                                  | Administrator, Center<br>(75548) |                       |       | 07/30/14 01:07 PM  | 08/29/12 06:12 PM      |                |                         |           |
| 间 Import                    | Children's Day Care Center #070 (57841)                                       | Administrator, Center            |                       |       | 06/20/19 11:19 PM  | 06/21/19 04:19 AM      |                |                         |           |
| Messages                    |                                                                               | (75535)                          |                       |       |                    |                        |                |                         |           |
| 🚱 Get Help                  | <ul> <li>Clark's Family Daycare Center #061 (5783</li> <li>2)</li> </ul>      | Administrator, Center<br>(75526) |                       |       | 01/09/19 09:14 AM  | 01/09/19 03:13 PM      |                |                         |           |
| 🕐 Logout                    | Day Care Center #082 (57853)                                                  | Administrator, Center            |                       |       | 03/20/16 10:23 AM  | 03/20/16 03:22 PM      |                |                         |           |
| C                           | Display 10 • records Showing 1 to 10                                          | of 24 entries.                   |                       |       |                    |                        | Previous       | 3 2 3 1                 | lext      |

Terms | Privacy Policy | Cookie Po

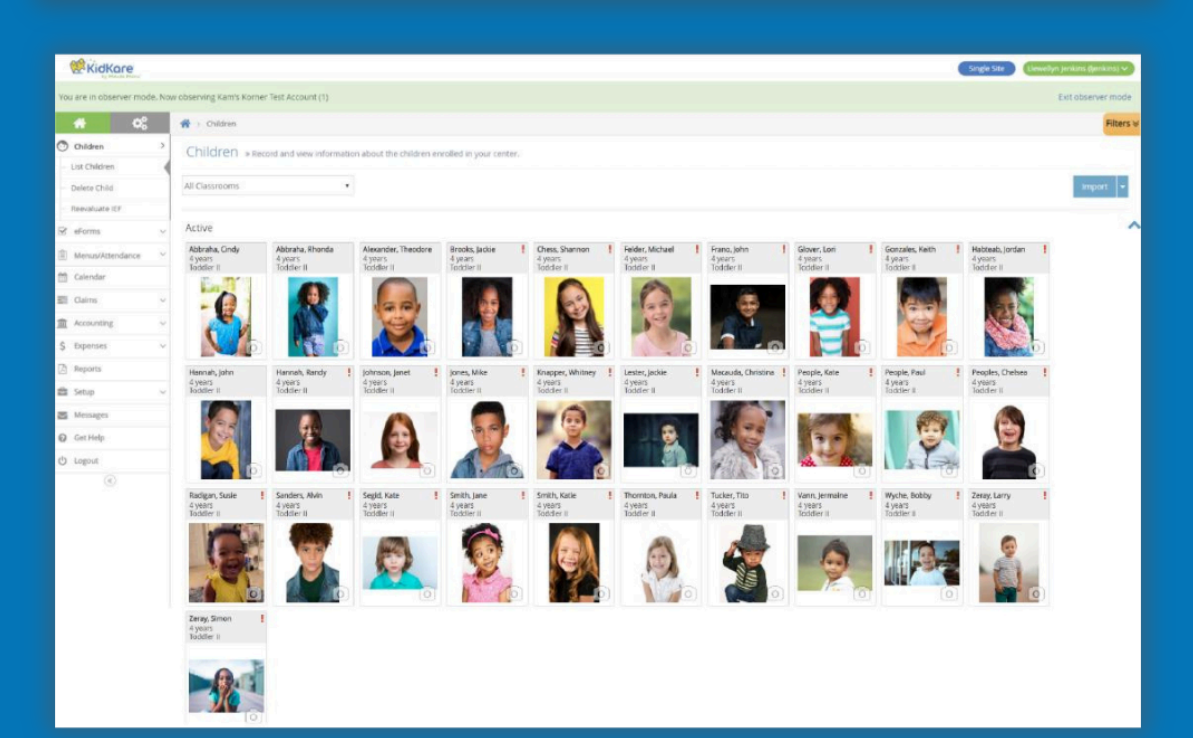

# Receipts & Milk Audit

Receipts can be entered any time before the end of the claim month.

## **Benefits**

Sponsors can verify all input receipts to confirm all sites entered expenses.

Specific reporting is tied to the receipts to ensure non-profit status (Non-Profit Status Report).

Ensure that CACFP funds are spent appropriately (allowable costs) -food purchases, food-service supplies. Ensure expenditures are in-line with reported CACFP budget.

KidKore

Milk calculator ties directly into the milk audit for accurate reporting of gallons purchased.

## Receipt Entry

Centers, both affiliated and non-affiliated, can enter receipts for their sites in KidKare. The entry can be done in two different ways:

## **Quick Receipt Entry**

1Enter purchases as broad categories, such as Food or Supplies.

| 🖀 > Add Receipts           |                  |                |                               |                            |                      |
|----------------------------|------------------|----------------|-------------------------------|----------------------------|----------------------|
| Quick Entry Itemized Entry |                  |                |                               |                            | Save Save/Add Anothe |
|                            |                  |                |                               |                            |                      |
| Expense Detail             |                  |                |                               |                            |                      |
| 09/15/2022                 | Kroger           |                | <ul> <li>Invoice #</li> </ul> |                            |                      |
| Description Food & milk    |                  |                |                               | Receipt Total \$ 25        |                      |
| Milk Quantities            |                  |                |                               |                            |                      |
| Whole Milk 0.625           | gal <del>-</del> | 1%/Skim Milk 5 | 1                             | gal - Substitute Milk 1.25 | gal                  |
|                            |                  |                |                               |                            | Total: 6.8750 g      |
| Expenses Items             |                  |                |                               |                            | Difference \$0.00    |
| Unapproved                 | 0                |                |                               |                            | \$0.00               |
| Food                       | (25 ×) 0         |                |                               |                            | \$25.00              |
| Supplies                   | 0                |                |                               |                            | \$0.00               |
| Labor                      | 0                |                |                               |                            | \$0.00               |
| Other                      | 0                |                |                               |                            | \$0.00               |
|                            |                  |                |                               |                            | Running Total: \$25. |

## **Itemized Receipt Entry**

Record purchases to the last detail: item name, type, and line-item costs.

| A                                                                                                    |                      |                         |                       |
|----------------------------------------------------------------------------------------------------|----------------------|-------------------------|-----------------------|
| A share the second second seco |                      |                         |                       |
| Quick Entry Itemized Entry                                                                                                    |                      |                         | Save Save/Add Another |
| Expense Detail                                                                                                    |                      |                         | ^                     |
| 09/15/2022                                                                                                    | er                   | Invoice #               |                       |
| Description Food & Milk                                                                                                    |                      | Receipt Total           | \$ 25                 |
| Receipt Items                                                                                                    |                      |                         | ^                     |
| 1%/Skim Milk v 5                                                                                                    | ₩ × \$3.50 = \$17.50 | kroger-brand skim       | •                     |
| Whole Milk                                                                                                    | x \$1.99 = \$1.99    | kroger-brand whole milk | •                     |
| Substitute Milk v 0.5                                                                                                    | 🗰 x \$4.50 = \$2.25  | almond milk             | 0                     |
| Supplies • 1                                                                                                    | x \$3.26 = \$3.26    | package of forks        | 00                    |
|                                                                                                    |                      |                         |                       |
| # Receipt Items                                                                                                    | Running Total        | Difference              | Total Milk            |
| 73000                                                                                                    | \$25.00              | \$0.00                  | 6.5000 Gallons        |

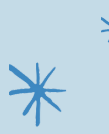

## **Receipts Support Milk Audits**

After inputting receipts and POS meal data, participants can run internal milk audits to determine where additional staff training is needed, provide technical assistance to team members and proactively address concerns before submitting to your state team.

At any point, your state team can utilize the milk audit tool to take receipt entry a step further and ensure that every meal is compliant and quantities purchased and served are well documented.

Compare amount of milk purchased with the amount of milk needed.

Base milk audit comparison on attendance/meal counts, menus and itemized receipt entry.

Alerts participants of deficiency in realtime to provide opportunity to serve additional milk to meet program requirements. Account for milk allergies by recording and tracking substitute milk quantities to verify exactly which type of milk may result in a shortage.

Account for spilled or spoiled milk with write-offs.

Flag potential shortages before they happen.

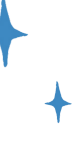

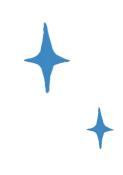

# **Alert Quantity Insufficient**

| <b></b>                   |                                                |                                                |                                                |                                                |                                                |
|---------------------------|------------------------------------------------|------------------------------------------------|------------------------------------------------|------------------------------------------------|------------------------------------------------|
| KidKare<br>by Minute Menu |                                                |                                                |                                                |                                                | Single Site 🖉 (Jordan Berky (JBerky2.) 🗸       |
| 🕋 🔤 ¢;                    | 😤 > Menus/Attendance > Menu Calendar           |                                                |                                                |                                                | Filter                                         |
| Children                  | April 2023 < > today                           |                                                | Infants Non-Infants                            |                                                | 요. Copy Menus                                  |
| 🕑 eForms                  | Mon                                            | Tue                                            | Wed                                            | Thu                                            | Fri                                            |
| Menus/Attendance          |                                                |                                                | 4                                              |                                                |                                                |
| Attendance & Meal Counts  | B A L P                                        |                                                |                                                |                                                |                                                |
| - Daily Menu              |                                                |                                                |                                                |                                                |                                                |
| Menu Templates            |                                                |                                                |                                                | Menu incomplete                                |                                                |
| - Milk Audit              | Estimate Attendance<br>Quantities Insufficient | Estimate Attendance<br>Quantities Insufficient | Estimate Attendance<br>Quantities Insufficient | Estimate Attendance<br>Quantities Insufficient | Estimate Attendance<br>Quantities Insufficient |
| - Food List               | 1                                              | D 1                                            | 1 1                                            | 2 1                                            | 3 14                                           |
| - Menu Calendar           | B A L P                                        | BALP                                           | B A L P                                        | BALP                                           | B A L P                                        |
| Calendar                  |                                                |                                                |                                                |                                                |                                                |
| Claims V                  |                                                |                                                |                                                |                                                |                                                |
| Accounting                | Estimate Attendance                            | Estimate Attendance                            | Estimate Attendance                            | Estimate Attendance                            | Estimate Attendance                            |
| \$ Expenses               | Quantities Insufficient                        | Quantities Insufficient                        | Quantities Insufficient                        | Quantities Insufficient                        | Quantities Insufficient                        |
| Reports                   | B A L P                                        | BALP                                           | BALP                                           | BALP                                           | B A L P                                        |
| 💼 Setup 🕓                 |                                                |                                                |                                                |                                                |                                                |
| Messages                  |                                                |                                                |                                                |                                                |                                                |
| Q Get Help                |                                                |                                                |                                                |                                                | Menu Incomplete                                |
|                           | Estimate Attendance                            | Estimate Attendance                            | Estimate Attendance                            | Estimate Attendance                            | Estimate Attendance                            |

\*

# Sample Milk Audit Screen

|                                                  |   |                                                        |                |         |        |                                       |       |     |        |           |                               |            | Single Site        | Llew      | ellyn Jenkins (ljenkin |
|--------------------------------------------------|---|--------------------------------------------------------|----------------|---------|--------|---------------------------------------|-------|-----|--------|-----------|-------------------------------|------------|--------------------|-----------|------------------------|
| <b>* *</b>                                       | 1 | ☆ Menus/Attendanc                                      | ce > Milk Aud  | lit     |        |                                       |       |     |        |           |                               |            |                    |           |                        |
| Children                                         | ~ | Monthly Overview Milk                                  | Audit          |         |        |                                       |       |     |        |           |                               |            |                    |           |                        |
| ✓ eForms                                         | ~ |                                                        | June 20        | 023     |        | Calculated Calculated + Actual Served |       |     |        |           | 🛗 Show Daily Calendar Print + |            |                    |           |                        |
| Menus/Attendance                                 | > |                                                        |                |         |        |                                       |       |     |        |           |                               |            |                    |           |                        |
| <ul> <li>Attendance &amp; Meal Counts</li> </ul> | s |                                                        |                |         |        |                                       | Whole |     |        | 1% / Skim |                               | Substitute |                    |           | Total                  |
| - Daily Menu                                     |   | Previous Month Carry Over / Starting Balance (Gallons) |                |         |        | 0.0000                                |       | 1   | 2.5000 |           | 0.0000                        |            | 🤌 2.5              | 000       |                        |
| Menu Templates                                   |   | Purchased (Gallons)                                    |                |         |        | 0.0000                                |       |     | 0.2000 |           | 0.0000                        |            | 0.2                | 000       |                        |
| Milk Audit                                       | • | Required (Gallons)                                     |                |         |        | 0.0000                                |       |     | 0.3282 |           | 0.0000                        |            | 0.3                | 282       |                        |
| - Food List                                      |   | Written Off (Gallons)                                  |                |         |        | 0.5000                                |       | _   | 2.5000 |           | 0.0000                        |            | 3.0                | 000       |                        |
| Menu Calendar                                    |   | Calculated End of Month Balance (Gallions)             |                |         |        | 0.0000                                |       |     | 0.0000 |           | 0.0000                        |            | 0.0                | 000       |                        |
| Calendar                                         |   | Actual Served (Gallons)                                |                |         |        | 0.0000                                |       |     | 0.3125 |           | 0.0000                        |            | 0.3                | 125       |                        |
| Claims                                           | ~ | Actual End of Month Bala                               | ince (Gallons) |         |        | 0.0000                                |       |     | 0.0000 |           | 0.0000                        |            | 0.0                | 000       |                        |
| Accounting                                       | ~ | June 2023 Daily Overview                               | v Milk Audit   | 1%/Skim | •      |                                       |       |     |        |           |                               |            |                    |           |                        |
| \$ Expenses                                      | ~ | Sun                                                    | Mon            |         | Tue    |                                       | Wed   | Т   | ĥu     | Fri       | Sat                           |            |                    | Draggable | Events                 |
| Reports                                          |   |                                                        |                |         |        |                                       |       |     | 1      | 2 5000 ×  |                               | 3          | + Write Off        |           |                        |
| Setup .                                          | ~ |                                                        |                |         |        |                                       |       |     |        | 25000 /   |                               |            | Purchase           |           |                        |
| Messages                                         |   |                                                        |                |         |        |                                       |       |     |        |           |                               |            |                    | Logo      | nd                     |
| Get Help                                         |   |                                                        |                |         |        |                                       |       |     |        |           |                               | F          | Required           | 0-        |                        |
| () Logout                                        |   | 4                                                      | 0.0038         | 5       | 0 2000 | 6                                     | 7     | 0.3 | 8      | 9         |                               | 10         | ctual Served       |           |                        |
| («)                                              |   |                                                        | 0.0938         |         | 0.2000 | ×                                     |       | 0.3 | 344    |           |                               | 4          | Milk Shortage (    | Actual)   |                        |
|                                                  |   |                                                        |                |         |        |                                       |       |     |        |           |                               |            |                    | Shortage  | Analysis               |
|                                                  |   |                                                        |                |         |        |                                       |       |     | А      |           |                               |            | Calculated         |           |                        |
|                                                  |   | 11                                                     |                | 12      |        | 13                                    | 14    |     | 15     | 16        |                               | 17         | Gallons Short by D | iy        | 0.1                    |
|                                                  |   |                                                        |                |         |        |                                       |       |     |        |           |                               |            | % Short            |           | 39.06                  |
|                                                  |   |                                                        |                |         |        |                                       |       |     |        |           |                               |            | Gallons Short by D | ay        | 0.1                    |
|                                                  |   |                                                        |                |         |        |                                       |       |     |        |           |                               |            | % Short            |           | 34.27                  |
|                                                  |   | 18                                                     |                | 19      |        | 20                                    | 21    |     | 22     | 23        |                               | 24         |                    |           |                        |
|                                                  |   |                                                        |                |         |        |                                       |       |     |        |           |                               |            |                    |           | *                      |
|                                                  |   |                                                        |                |         |        |                                       |       |     |        |           |                               |            |                    | $\neg$    |                        |
|                                                  |   |                                                        |                |         |        |                                       |       |     |        |           |                               |            |                    |           |                        |

# KidKare Reporting

KidKare simplifies record-keeping and reporting.

# Common Review Findings We Solve

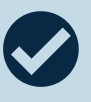

Missing or incomplete eligibility and enrollment applications, or missing child participation data.

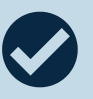

Non-creditable menus or insufficient food quantities.

✻

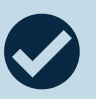

Mistakes on Personnel Activity Reports (PARS), costs that require prior written approval, or in Budget allocations.

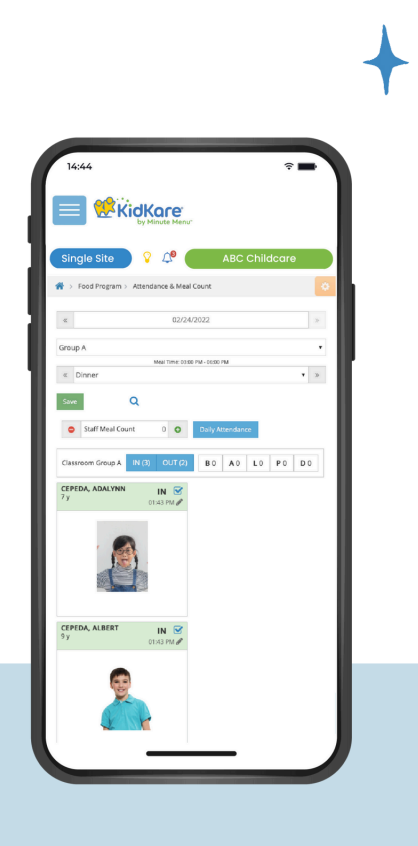

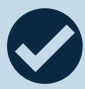

Incorrectly consolidated or incomplete Attendance and Meal Counts.

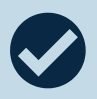

Insufficient Sponsor oversight or monitoring.

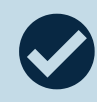

Mandatory trainings not provided by Sponsor or not recorded sufficiently.

K

# Report Examples +

# Verify Family FRP

¥

| MM DEMO SPONSOR               | Verify Family        |            | 500                 |          |
|-------------------------------|----------------------|------------|---------------------|----------|
| Center Name/Nbr               | Child Name           | DOB        | Primary Parent Name | Category |
| Bonnie's Babies (522)         |                      |            |                     |          |
|                               | gresham, Isabella    | 03/04/2019 | Gresham Mari        | Free*    |
|                               | Gresham, Mya         | 04/30/2022 | Gresham Mari        | Paid     |
|                               | Gainey, Kelsey       | 05/01/2022 | Peeples Taylor      | Free*    |
|                               | Gainey, Peyton Marie | 03/16/2021 | Peeples Taylor      | Free*    |
|                               | Peeples, Caiden M    | 10/29/2017 | Peeples Taylor      | Reduced* |
| Cindy's Childcare Center (98) |                      |            |                     |          |
|                               | Johnson, James       | 07/19/2018 | Armstrong Greg      | Free     |
|                               | Lovegood, Luna       | 06/20/2019 | Armstrong Greg      | Free*    |
|                               | Armstrong, Carrie    | 04/02/2017 | Brady Alice         | Free     |
|                               | Brady, Marcia        | 03/21/2016 | Brady Alice         | Free*    |
|                               | Lestrange, BElla     | 05/15/2015 | Dorn James          | Free     |
|                               | Weasley, Ginny       | 04/01/2016 | Dorn James          | Free*    |
| Creative Kids (333)           |                      |            |                     |          |
|                               | Romero, Marco        | 10/21/2019 | Pancho Delissa      | Paid     |
|                               | Romero, Nehemiah     | 02/11/2017 | Pancho Delissa      | Free*    |
|                               | Romero, Ruben        | 01/23/2019 | Pancho Delissa      | Free*    |
|                               | Romero, Zacharias    | 04/08/2018 | Pancho Delissa      | Free*    |
|                               | Grijalva, Aria       | 08/25/2018 | Teran Lourdes       | Reduced* |
|                               | Grijalva, Arizenah   | 01/09/2017 | Teran Lourdes       | Free*    |
|                               | Mandre, Leighlah     | 09/25/2015 | Valencia Monica     | Free*    |
|                               | Mandre, Lylette      | 05/23/2012 | Valencia Monica     | Free*    |
|                               | Valencia, Claudia    | 10/29/2012 | Valencia Monica     | Reduced* |
|                               | Valencia, Yesenia    | 08/10/2016 | Valencia Monica     | Reduced* |
| Danielle's Demo Sponsored C   | Center (3333)        |            |                     |          |
|                               | Roberts, Landon      | 03/13/2021 | Brooks Cherelle     | Free     |
|                               | White, London        | 06/18/2021 | Brooks Cherelle     | Paid     |
|                               |                      |            |                     |          |

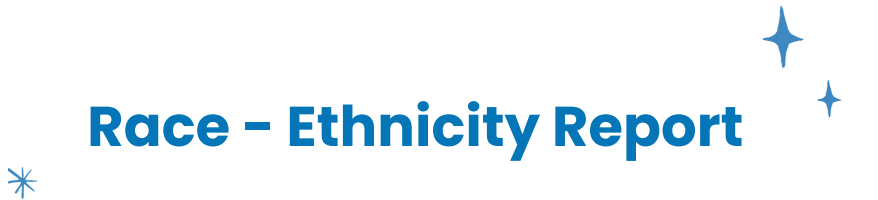

#### Danielle's Demo Sponsored Center (3338ace and Ethnicity Report for each Child in attendance

#### MM DEMO SPONSOR

|       |     | Classroom: None   | Wednesday, May 10, 2023         |           |    |    |           |       |           |   |     |
|-------|-----|-------------------|---------------------------------|-----------|----|----|-----------|-------|-----------|---|-----|
|       |     |                   |                                 | Hispanic  |    |    | N         | Neals | ;         |   |     |
| Age   | Nbr | Child Name        | Race                            | OR Latino | в  | A  | L         | Р     |           | E | Att |
| 5y 4m | 10  | Carter, Brooklynn | White                           |           | Х  | Х  | х         |       |           |   | х   |
| 4y 4m | 1   | Cava, Brian       | White                           |           | х  | Х  | х         |       |           |   | х   |
| 3y 9m | 25  | Dowell, Bryson    | White                           |           | х  | Х  | х         |       |           |   | х   |
| 3y 5m | 8   | Harris, Daniel    | White                           |           | х  | х  | х         |       |           |   | х   |
| 3y 4m | 16  | Johnson, Johnny   | Black or Afican American        |           | х  | х  | х         |       |           |   | х   |
| 4y 6m | 9   | Jones, Kaay       | American Indian / Alaska Native |           | х  | х  | х         |       |           |   | х   |
| 3y 8m | 12  | Larkin, Danielle  | White                           | х         | х  | х  | х         |       |           |   | х   |
| 4y 5m | 22  | Pates, Nora       | Black or Afican American        |           | х  | х  | х         |       |           |   | х   |
| 2y 1m | 11  | Roberts, Landon   | Black or Afican American        | х         | х  | х  | х         |       |           |   | х   |
| 5y 3m | 4   | Roberts, Makayla  | White                           | х         | х  | х  | х         |       |           |   | х   |
| 5y 8m | 20  | Smith, Annie      | White                           | х         | х  | х  | х         |       |           |   | х   |
| 3y 9m | 24  | Smith, Ari        | White                           |           | х  | х  | Х         |       |           |   | х   |
|       |     |                   |                                 |           |    |    |           |       |           |   |     |
|       |     |                   |                                 |           |    |    |           |       |           |   |     |
|       |     |                   |                                 |           |    |    |           |       |           |   |     |
|       |     |                   |                                 |           |    |    |           |       |           |   |     |
|       |     |                   |                                 |           |    |    |           |       |           |   |     |
|       |     |                   |                                 |           |    |    |           |       |           |   |     |
|       |     |                   |                                 |           |    |    |           |       |           |   |     |
|       |     |                   |                                 |           |    |    |           |       |           |   |     |
|       |     |                   |                                 |           |    |    |           |       |           |   |     |
|       |     |                   |                                 |           |    |    |           |       |           |   |     |
|       |     |                   |                                 |           |    |    |           |       |           |   |     |
|       |     |                   |                                 |           |    |    |           |       |           |   |     |
|       |     |                   |                                 |           |    |    |           |       |           |   |     |
|       |     |                   |                                 |           |    |    |           |       |           |   |     |
|       |     |                   |                                 |           |    |    |           |       |           |   |     |
|       |     |                   |                                 |           |    |    |           |       |           |   |     |
|       |     |                   |                                 |           |    |    |           |       |           |   |     |
|       |     |                   |                                 |           |    |    |           |       |           |   |     |
|       |     |                   |                                 |           |    |    | $\square$ |       |           |   |     |
|       |     |                   |                                 |           |    |    |           |       |           |   |     |
|       |     |                   |                                 |           |    |    |           |       |           |   |     |
|       |     |                   |                                 |           |    |    | $\square$ |       | $\square$ |   |     |
|       |     |                   |                                 |           |    |    |           |       |           |   |     |
|       |     |                   |                                 |           |    |    |           |       |           |   |     |
|       |     |                   |                                 |           |    |    |           |       |           |   |     |
|       |     |                   |                                 |           |    |    |           |       |           |   |     |
|       |     |                   |                                 |           |    |    |           |       |           |   |     |
|       |     |                   |                                 |           |    |    |           |       |           |   |     |
|       |     | Totals            |                                 |           | 12 | 12 | 12        |       |           |   | 12  |

\*\*If one or more participants self-reported as more than one race, the numbers in the chart may not match the total attended.

| HISPANIC<br>OR LATINO | NOT<br>HISPANIC<br>OR LATINO | BLACK OR<br>AFRICAN<br>AMERICAN | AMERICAN<br>INDIAN<br>ALASKAN<br>NATIVE | ASIAN | WHITE | NATIVE<br>HAWAIIN<br>OR<br>OTHER<br>PACIFIC | UN-REPORTED<br>OR<br>UNKNOWN | TOTAL<br>ATTENDED |
|-----------------------|------------------------------|---------------------------------|-----------------------------------------|-------|-------|---------------------------------------------|------------------------------|-------------------|
| 4                     | 8                            | 3                               | 1                                       | 0     | 8     | 0                                           | 0                            | 12                |
| 6/8/2023              | 10:26:32PM                   |                                 |                                         |       |       |                                             |                              | Page 1 of 1       |

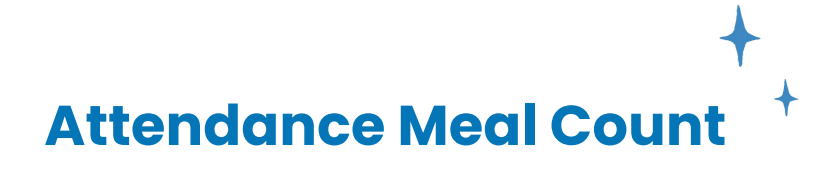

#### Danielle's Demo Sponsored Center

\*

#### **Daily Attendance & Meal Count Report**

#### **MM DEMO SPONSOR**

| (3333) Classroom: None Monday, Ma |          |                   |          |          |          |          |          |          | 202 | 3  |     | _  |     |             |                  |
|-----------------------------------|----------|-------------------|----------|----------|----------|----------|----------|----------|-----|----|-----|----|-----|-------------|------------------|
|                                   |          |                   |          |          |          | Meal     | s        |          |     |    | Ti  | me |     | ent<br>ials |                  |
| Age                               | Nbr      | Child Name        | в        | A        | L        | Р        | D        | Е        | Att | In | Out | In | Out | nit<br>T    | Parent Signature |
| 5y 3m                             | 10       | Carter, Brooklynn | x        | x        | x        |          |          |          | x   |    |     |    |     |             |                  |
| 4y 4m                             | 1        | Cava, Brian       | x        | x        | x        |          |          |          | X   |    |     |    |     |             |                  |
| 3y 9m                             | 25       | Dowell, Bryson    | X        | x        | x        |          |          |          | х   |    |     |    |     |             |                  |
| 3y 5m                             | 8        | Harris, Daniel    | X        | x        | x        |          |          |          | х   |    |     |    |     |             |                  |
| 3y 4m                             | 16       | Johnson, Johnny   |          |          |          |          |          |          |     |    |     |    |     |             |                  |
| 4y 6m                             | 9        | Jones, Kaay       | X        | x        | x        |          |          |          | х   |    |     |    |     |             |                  |
| 3y 8m                             | 12       | Larkin, Danielle  | X        | x        | X        |          |          |          | x   |    |     |    |     |             |                  |
| 4y 5m                             | 22       | Pates, Nora       |          |          |          |          |          |          |     |    |     |    |     |             |                  |
| 2y 1m                             | 11       | Roberts, Landon   |          |          |          |          |          |          |     |    |     |    |     |             |                  |
| 5y 3m                             | 4        | Roberts, Makayla  |          |          |          |          |          |          |     |    |     | _  |     |             |                  |
| 5y 7m                             | 20       | Smith, Annie      | х        | х        | х        |          |          |          | х   |    |     |    |     |             |                  |
| 3y 8m                             | 24       | Smith, Ari        |          |          |          |          |          |          |     |    |     |    |     |             |                  |
| 3y 8m                             | 17       | Tudor, Chad       |          |          |          |          |          |          |     |    |     |    |     |             |                  |
| 2y 8m                             | 6        | Walker, Aubrey P  |          |          |          |          |          |          |     |    |     |    |     |             |                  |
| 1y 10m                            | 13       | White, London     | X        | x        | x        |          |          |          | х   |    |     |    |     |             |                  |
|                                   |          |                   |          |          |          |          |          |          |     |    |     |    |     |             |                  |
|                                   |          |                   |          |          |          |          |          |          |     |    |     |    |     |             |                  |
|                                   |          |                   |          |          |          |          |          |          |     |    |     |    |     |             |                  |
|                                   |          |                   |          |          |          |          |          |          |     |    |     |    |     |             |                  |
|                                   |          |                   |          |          |          |          |          |          |     |    |     |    |     |             |                  |
|                                   |          |                   |          |          |          |          |          |          |     |    |     |    |     |             |                  |
|                                   |          |                   |          |          |          |          |          |          |     |    |     |    |     |             |                  |
|                                   |          |                   |          |          |          |          |          |          |     |    |     |    |     |             |                  |
|                                   |          |                   |          |          |          |          |          |          |     |    |     |    |     |             |                  |
|                                   |          |                   | <u> </u> |          |          |          |          |          |     |    |     |    |     |             |                  |
|                                   |          |                   |          |          |          |          |          |          |     |    |     |    |     |             |                  |
|                                   |          |                   | <u> </u> |          | <u> </u> |          | -        |          |     |    |     |    |     |             |                  |
|                                   |          |                   | <u> </u> |          | <u> </u> |          |          |          |     |    |     |    |     |             |                  |
|                                   |          |                   | <u> </u> |          |          | _        | <u> </u> |          |     |    |     |    |     |             |                  |
|                                   |          |                   | <u> </u> |          |          |          |          |          |     |    |     |    |     |             |                  |
|                                   |          |                   | <u> </u> |          |          |          |          |          |     |    |     |    |     |             |                  |
|                                   |          |                   | <u> </u> |          |          |          |          |          | _   |    |     |    |     |             |                  |
|                                   | <u> </u> |                   | <u> </u> |          |          |          |          |          |     |    |     |    |     |             |                  |
|                                   | <u> </u> |                   | <u> </u> |          | <u> </u> | <u> </u> |          |          |     |    |     |    |     |             |                  |
|                                   |          |                   | ┣        | <u> </u> | <u> </u> |          |          | <u> </u> |     |    |     |    |     |             |                  |
|                                   | <u> </u> |                   |          | <u> </u> | <u> </u> | -        | <u> </u> |          |     |    |     |    |     |             |                  |
|                                   | <u> </u> |                   | -        | <u> </u> | -        | -        | -        |          |     |    |     |    |     |             |                  |
|                                   |          |                   | -        | -        | -        | -        | -        | -        | -   |    |     |    |     |             |                  |
|                                   |          |                   | -        |          |          |          |          |          |     |    |     |    |     |             |                  |
|                                   |          |                   | -        |          |          | -        |          | _        |     |    |     |    |     |             |                  |
|                                   | <u> </u> |                   | -        | -        | -        | -        | -        | -        |     |    |     |    |     |             |                  |
|                                   |          |                   | -        |          |          | -        |          |          |     |    |     |    |     |             |                  |
|                                   |          |                   | -        |          |          | -        | -        |          |     | -  |     |    |     |             |                  |
|                                   |          |                   | -        | -        |          | -        | -        | _        |     |    |     |    |     | $\vdash$    |                  |
| <u> </u>                          |          | <b>.</b>          | -        | •        | •        | _        | _        | _        |     |    |     |    |     |             |                  |
|                                   |          | Totals            | 8        | ð        | 8        |          |          |          | 8   |    |     |    |     |             |                  |

I certify that the information on this form is true and correct to the best of my knowledge and that I will claim reimbursment only for eligible meals served to eligible participants. I understand that misrepresentation may result in prosecution under applicable state or federal statutes. **Teacher:** \_Date: \_ 11:34:39PM

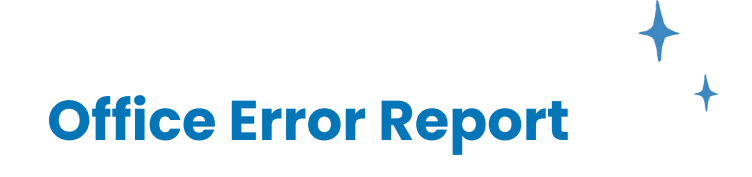

#### **Office Error Report**

|                    |            |           |            |               |                  |         |           |          |        | Clai      | m Month:  | June 2023 |
|--------------------|------------|-----------|------------|---------------|------------------|---------|-----------|----------|--------|-----------|-----------|-----------|
|                    | Center #   | 1         |            | Lice          | nse: Center      |         |           | Pho      | ne:    | 972555678 | 39        |           |
| I                  | Kam's Korn | er Test A | ccount     |               |                  |         |           |          |        |           |           |           |
|                    |            |           |            |               |                  |         | Pay       | ment Ty  | pe:    | CHECK     |           |           |
|                    | , ТХ       |           |            |               |                  |         |           | Capac    | ity:   | 0         |           |           |
| Days               |            | :         | 2          |               |                  | Par     | ticipated | •        | Ch     | ecked By: |           |           |
| Attendance         |            | 1         | D          |               | Free             |         |           | 3        | 0.1    |           |           |           |
| ADA                |            |           | 5          |               | Reduced          | d       |           | 3        | Co     | omments:  |           |           |
| 7.271              | (          |           |            | 25% Calc      | Faiu<br>E+R- 00% | TitleYY | (- 00%    | 2        |        |           |           |           |
|                    |            | _         | <u> </u>   | . 23 /6 Calc. | <u> </u>         |         | <u></u>   |          |        |           |           |           |
|                    |            | Free      | Reduce     | ed            | Paid             | lota    | al Disa   | llowed   | _      |           |           |           |
| Breakfast          |            | 0         |            | 0             | 0                |         | 0         | 7        | _      |           |           |           |
| AM Snack           |            | 0         |            | 0             | 0                |         | 0         | 10       |        |           |           |           |
| Lunch              |            | 0         |            | 0             | 0                |         | 0         | 0        | -      |           |           |           |
| PM Snack           |            | 0         |            | 0             | 0                |         | 0         | 6        | I      | Claim     | has been  | naid      |
| Dinner             |            | 0         |            | 0             | 0                |         | 0         | 1        | l<br>T |           | nas been  | paiu      |
| Evening Snack      | <          | 0         |            | 0             | 0                |         | 0         | 0        |        | Claim     | submitted | to State  |
| Participated       |            | 3         |            | 3             | 2                |         | 8 \$      | 626.27 * |        |           |           |           |
|                    |            |           |            |               |                  |         |           | *est     |        |           |           |           |
| Cash In Lieu Amour | nt:        | \$0.00    | Reimbursem | ent Amount:   |                  | \$0.00  | Admin Ra  | ate:     | 0.00   | 00% Admin | Amount:   | \$0.00    |

15 A menu was recorded, but no children were recorded in attendance. NonInfant - 6/1:BA, 6/2:BA, 6/6:BA, 6/7:BA, 6/9:BA, 6/12:BA, 6/13:BA, 6/14:BA, 6/15:BA, 6/16:BA, 6/19:BA, 6/20:BA, 6/21:BA, 6/22:BA, 6/23:BA, 6/26:BA, 6/27:BA, 6/28:BA, 6/29:BA, 6/30:BA Allow/Warn

16 No foods were served but child(ren) were in attendance for the given meal(s) for the listed age group All Ages - 6/5:D, 6/8:P Disallowed P6 D1

#### 52 Meal over capacity.

\*

5 child(ren) - 6/8:B Disallowed B5 8 child(ren) - 6/8:A Disallowed A8

#### 60 Quantity of food prepared was not recorded with the menu.

Brd/Alt NonInfant - 6/1:B, 6/2:B, 6/5:B, 6/6:B, 6/7:B, 6/9:B, 6/12:B, 6/13:B, 6/14:B, 6/15:B, 6/16:B, 6/19:B, 6/20:B, 6/21:B, 6/22:B, 6/23:B, 6/26:B, 6/27:B, 6/28:B, 6/29:B, 6/30:B Disallowed B2 Milk NonInfant - 6/1:BA, 6/2:BA, 6/5:BA, 6/6:BA, 6/7:BA, 6/9:BA, 6/12:BA, 6/13:BA, 6/14:BA, 6/15:BA, 6/16:BA, 6/19:BA, 6/20:BA, 6/21:BA, 6/22:BA, 6/22:BA, 6/23:BA, 6/26:BA, 6/27:BA, 6/28:BA, 6/29:BA, 6/30:BA Disallow Veg/Frt/Juice NonInfant - 6/1:A, 6/2:A, 6/5:A, 6/6:A, 6/7:A, 6/9:A, 6/12:A, 6/13:A, 6/14:A, 6/15:A, 6/16:A, 6/19:A, 6/20:A, 6/21:A, 6/22:A, 6/23:A, 6/26:A, 6/27:A, 6/28:A, 6/29:A, 6/30:A Disallowed A2

--- Milk Audit - 1% or Skim Milk: 0.13 gal short All 2+ Year olds - 6/5:B, 6/8:B Allow/Warn

# **Child Roster Report**

\*

#### Historic Child Roster: Danielle's Demo Sponsored Center (3333)

#### MM DEMO SPONSOR

| LICENSE.              | Center         |    |              |          |          |          |     |     |        |          |       |           |
|-----------------------|----------------|----|--------------|----------|----------|----------|-----|-----|--------|----------|-------|-----------|
| Claim Month May 2023  | From Poster:   | F: | 11<br>78 57% | R: 2     | P:       | 1        | N:  | 0   | tor Co | NP: 0    | %(F+R | ): 92.86% |
|                       | FIOIII ROSter. | г. | 10.51 %      | R: 14.2  | 9% P:    | 7.14%    |     | ROS | ter Co | unt: 14  |       |           |
| Name                  | Class          | /# | Age          | DOB      | Enrolled | Expires  | FRP | tXX | Basis  | IEF Exp  | Race  | Withdrawn |
| 1. Carter, Brooklynn  | None           | 10 | 5y 3m        | 01/02/18 | 10/07/21 | 10/31/23 | R   | N   | Inc    | 10/31/23 | W     |           |
| 2. Cava, Brian        | None           | 1  | 4y 4m        | 12/13/18 | 10/14/21 | 10/31/23 | F   | Ν   | Inc    | 10/31/23 | W     |           |
| 3. Dowell, Bryson     | None           | 25 | 3y 9m        | 07/18/19 | 10/12/21 | 06/15/23 | F   | N   |        | 06/15/23 | W     |           |
| 4. Harris, Daniel     | None           | 8  | 3y 5m        | 11/15/19 | 10/18/21 | 10/31/23 | F   | Ν   | Inc    | 10/31/23 | W     |           |
| 5. Johnson, Johnny    | None           | 16 | 3y 4m        | 12/27/19 | 10/14/21 | 10/31/23 | F   | N   | Inc    | 10/31/23 | В     |           |
| 6. Larkin, Danielle   | None           | 12 | 3y 8m        | 08/16/19 | 10/11/21 | 10/31/23 | F   | N   | Inc    | 10/31/23 | w     |           |
| 7. Pates, Nora        | None           | 22 | 4y 5m        | 11/25/18 | 06/28/22 | 07/31/23 | F   | N   | Inc    | 07/31/23 | В     |           |
| 8. Roberts, Landon    | None           | 11 | 2y 1m        | 03/13/21 | 10/14/21 | 07/01/23 | F   | N   |        | 07/01/23 | В     |           |
| 9. Roberts, Makayla   | None           | 4  | 5y 3m        | 01/20/18 | 10/14/21 | 10/31/23 | F   | N   | Inc    | 10/31/23 | w     |           |
| 10. Smith, Annie      | None           | 20 | 5y 7m        | 09/04/17 | 03/01/22 | 03/31/24 | F   | N   | Inc    | 03/31/24 | w     |           |
| 11. Smith, Ari        | None           | 24 | 3y 8m        | 08/10/19 | 10/06/21 | 10/31/23 | R   | N   | Inc    | 10/31/23 | W     |           |
| 12. Tudor, Chad       | None           | 17 | 3y 8m        | 08/17/19 | 08/04/22 | 08/31/24 | F   | N   | Inc    | 08/31/24 | w     |           |
| 13. Walker, Aubrey *P | None           | 6  | 2y 8m        | 08/13/20 | 10/11/21 | 10/31/23 | F   | N   |        |          | W     |           |
| 14. White, London     | None           | 13 | 1y 10m       | 06/18/21 | 10/14/21 | 10/31/23 | P   | N   |        |          | В     |           |

+

# **Menu Production NMP**

| Danielle's Demo Spo   |                           | No         | n Infant Mor | Menu Pr<br>nday 05 | oductio<br>5/01/202           | on Record<br>23 | CE ID :    | : 43589           | MM DEMO SPONSOR<br>(972) 671-5211 |                |             |            |            |                    |
|-----------------------|---------------------------|------------|--------------|--------------------|-------------------------------|-----------------|------------|-------------------|-----------------------------------|----------------|-------------|------------|------------|--------------------|
| Broakfast             |                           | 1 Yr       | 2            | Yrs                | 3-5 Yrs                       | 6-12            | Yrs        | 13-18 Yrs         | Adults                            | Total          |             |            | Total Ir   | cluding Infants    |
| Dieakiast             | Estimated Attendance      |            | 1            | 1                  | 1                             | 0               |            | 0                 | 0                                 | 3              | Planned Par | ticipation |            | 8                  |
|                       | Actual Attendance         |            | 1            | 0                  | 7                             | 0               |            | 0                 | 0                                 | 8              | Non-Progra  | am Meals   |            | 8                  |
|                       | -                         |            | R            | qd Servir          | ng Size B                     | y Age           |            | Qty Ne            | eded Per                          | Qty Needed Per |             | Lefto      | over       |                    |
| Component             | Food Served/Planned       | 1          | 2            | 3-5                | 6-12                          | 13-18           | Adult      | Est Att           | tendance                          | Actual At      | ttendance   | Q          | ty         | Special Notes      |
| Brd/Alt               | Oatmeal                   | 1/4 c      | 1/4 c        | 1/4 c              | 1/2 c                         | 1/2 c           | 1 c        | 3/4 c             |                                   |                |             |            |            |                    |
| Veg                   |                           |            |              |                    |                               |                 |            |                   |                                   |                |             |            |            |                    |
| Fruit                 | Apples                    | 1/4 c      | 1/4 c        | 1/2 c              | 1/2 c                         | 1/2 c           | 1/2 c      | 1 c               |                                   |                |             |            |            |                    |
| Meat/Alt              |                           |            |              |                    |                               |                 |            |                   |                                   |                |             |            |            |                    |
| Milk                  | Whole Milk                | 1/2 c      |              |                    |                               |                 |            | 1/2 c             |                                   | 1/2            |             |            |            |                    |
| Milk                  | 1%/Skim Milk              |            | 1/2 c        | 3/4 c              | 1 c                           | 1 c             | 1 c        | 1 1/4 c           |                                   | 5 1/4          |             |            |            |                    |
| Milk                  | Milk Substitute           | 1/2 c      | 1/2 c        | 3/4 c              | 1 c                           | 1 c             | 1 c        |                   |                                   |                |             |            |            |                    |
| A.M. Snack            |                           | 1 Yr       | 2            | Yrs                | 3-5 Yrs                       | 6-12            | Yrs        | 13-18 Yrs         | Adults                            | Total          |             |            | Total In   | cluding Infants    |
|                       | Estimated Attendance      |            | 2            | 1                  | 1                             | 0               |            | 0                 | 0                                 | 4              | Planned Par | ticipation |            | 10                 |
|                       | Actual Attendance         |            | 1            | 0                  | 7                             | 0               |            | 0                 | 0                                 | 8              | Non-Progra  | am Meals   |            | 8                  |
| Component             | Food Served/Planned       | 1          | 2 R          | qd Servin<br>3-5   | ng Size B<br>6-12             | y Age<br>13-18  | Adult      | Qty Ne<br>Est Att | eded Per                          | Qty Nee        | eded Per    | Lefto      | over       | Special Notes      |
| Brd/Alt               |                           |            | _            |                    |                               |                 |            |                   | ondanoo                           |                | liondarioo  |            | . <u>y</u> |                    |
| Veg                   |                           |            |              |                    |                               |                 |            | 1                 |                                   |                |             |            |            |                    |
| Fruit                 | Apples                    | 1/2 c      | 1/2 c        | 1/2 c              | 3/4 c                         | 3/4 c           | 1/2 c      | 2 c               |                                   |                |             |            |            |                    |
| Meat/Alt              | , ppice                   |            |              |                    | 0,10                          | 0/10            |            |                   |                                   |                |             |            |            |                    |
| Milk                  | Whole Milk                | 1/2 c      |              |                    |                               |                 |            | 1 c               |                                   | 1/2            |             |            |            |                    |
| Milk                  | 1%/Skim Milk              |            | 1/2 c        | 1/2 c              | 1.0                           | 1 c             | 1 0        | 1 0               |                                   | 3 1/2          |             |            |            |                    |
| (Choose 2 of 5)       |                           |            | 1/2 0        | 1/2 0              | l C                           | 10              |            | ľ                 |                                   | 0 1/2          |             |            |            |                    |
| Milk                  | Milk Substitute           | 1/2 c      | 1/2 c        | 1/2 c              | 1 c                           | 1 c             | 1 c        |                   |                                   |                |             |            |            |                    |
|                       |                           |            |              |                    | 0.5.1                         | 0.40            | Y          | 10.10.11          | A L II-                           | Takal          |             |            | Tetell     | ala dia a la fanta |
| Lunch                 | Estimated Attendance      | 1 Yr       | 2            | 1                  | 3-5 YIS<br>1                  | 0-12            | TIS        | 13-18 Yrs<br>0    | Adults                            | Total          | Planned Par | ticination | Total II   | 10                 |
|                       | Actual Attendance         |            | 1            | 0                  | 7                             | 0               | -          | 0                 | 0                                 | 8              | Non-Progra  | am Meals   |            | 8                  |
|                       | , (01001) , (1011001)     |            | R            | qd Servir          | ng Size B                     | y Age           |            | Qty Ne            | eded Per                          | Qty Nee        | eded Per    | Lefto      | over       |                    |
| Component             | Food Served/Planned       | 1          | 2            | 3-5                | 6-12                          | 13-18           | Adult      | Est Att           | endance                           | Actual At      | ttendance   | Q          | ty         | Special Notes      |
| Brd/Alt               | Tortilla                  | 1/2 serv   | 1/2 serv     | 1/2 serv           | 1 serv                        | 1 serv          | 2 serv     | 2 serv            |                                   |                |             |            |            |                    |
| Veg                   | Beans                     | 1/8 c      | 1/8 c        | 1/4 c              | 1/2 c                         | 1/2 c           | 1/2 c      | 5/8 c             |                                   |                |             |            |            |                    |
| Fruit                 | Peas and Carrots          | 1/8 c      | 1/8 c        | 1/4 c              | 1/4 c                         | 1/4 c           | 1/2 c      | 5/8 c             |                                   |                |             |            |            |                    |
| Meat/Alt              | Beef Ground               | 1 oz       | 1 oz         | 1 1/2 oz           | 2 oz                          | 2 oz            | 2 oz       | 4 1/2 oz          |                                   |                |             |            |            |                    |
| Milk                  | Whole Milk                | 1/2 c      |              |                    |                               |                 |            | 1 c               |                                   | 1/2            |             |            |            |                    |
| 06/08/2023 11:11 pm C | ST All CACFP forms and do | ocuments m | ust be kept  | for three (3       | <ol><li>years after</li></ol> | r the end       | of the pro | ogram year.       | ,                                 | Alternate Fo   | rm No. 153  | 0          |            | Page 1 of 4        |

¥

# Monthly Claimed Meal Counts by Age Group ¥

#### Monthly Claimed Meal Counts by Age Group

#### 

| M DEMO SPONSOR License:Center |            |            |             |        |         |           |            |             |       |       |            |             |        |         |                     |            |             |       |       |            |             |        |         |           |             |             |        |       |
|-------------------------------|------------|------------|-------------|--------|---------|-----------|------------|-------------|-------|-------|------------|-------------|--------|---------|---------------------|------------|-------------|-------|-------|------------|-------------|--------|---------|-----------|-------------|-------------|--------|-------|
| <u>Danielle's Demo S</u>      | ponsored   | d Cent     | ter (33     | 333)   |         |           |            |             |       |       |            |             |        |         |                     |            |             |       |       |            |             |        |         | Claim     | <u> Mon</u> | th: M       | lay 20 | )23   |
|                               |            |            |             |        | B       | reakfa    | ist        |             |       |       |            |             |        | A.N     | <mark>I. Sna</mark> | ack        |             |       |       |            |             |        | L       | unch      | 1           |             |        |       |
| Date                          | ATTENDANCE | 0-5 MONTHS | 6-11 MONTHS | 1 YEAR | 2 YEARS | 3-5 YEARS | 6-12 YEARS | 13-18 YEARS | ADULT | TOTAL | 0-5 MONTHS | 6-11 MONTHS | 1 YEAR | 2 YEARS | 3-5 YEARS           | 6-12 YEARS | 13-18 YEARS | ADULT | TOTAL | 0-5 MONTHS | 6-11 MONTHS | 1 YEAR | 2 YEARS | 3-5 YEARS | 6-12 YEARS  | 13-18 YEARS | ADULT  | TOTAL |
| 05/01/2023                    | 8          |            |             | 1      |         | 7         |            |             |       | 8     |            |             | 1      |         | 7                   |            |             |       | 8     |            |             | 1      |         | 7         |             |             |        | 8     |
| 05/02/2023                    | 14         |            |             | 1      | 1       | 12        |            |             |       | 14    |            |             | 1      | 1       | 12                  |            |             |       | 14    |            |             | 1      | 1       | 12        |             |             |        | 14    |
| 05/03/2023                    | 11         |            |             |        |         | 11        |            |             |       | 11    |            |             |        |         | 11                  |            |             |       | 11    |            |             |        |         | 11        |             |             |        | 11    |
| 05/04/2023                    | 3          |            |             |        |         | 3         |            |             |       | 3     |            |             |        |         | 3                   |            |             |       | 3     |            |             |        |         | 3         |             |             |        | 3     |
| 05/05/2023                    | 9          |            |             |        | 1       | 8         |            |             |       | 9     |            |             |        | 1       | 8                   |            |             |       | 9     |            |             |        | 1       | 8         |             |             |        | 9     |
| 05/08/2023                    | 5          |            |             |        |         |           |            |             |       |       |            |             |        |         |                     |            |             |       |       |            |             |        |         |           |             |             |        |       |
| 05/09/2023                    | 11         |            |             | 1      |         | 10        |            |             |       | 11    |            |             | 1      |         | 10                  |            |             |       | 11    |            |             | 1      |         | 10        |             |             |        | 11    |
| 05/10/2023                    | 12         |            |             |        | 1       | 11        |            |             |       | 12    |            |             |        | 1       | 11                  |            |             |       | 12    |            |             |        | 1       | 11        |             |             |        | 12    |
| 05/11/2023                    | 9          |            |             |        | 1       | 8         |            |             |       | 9     |            |             |        | 1       | 8                   |            |             |       | 9     |            |             |        | 1       | 8         |             |             |        | 9     |
| 05/12/2023                    | 7          |            |             |        |         | 7         |            |             |       | 7     |            |             |        |         | 7                   |            |             |       | 7     |            |             |        |         | 7         |             |             |        | 7     |
| 05/15/2023                    | 9          |            |             |        |         | 9         |            |             |       | 9     |            |             |        |         | 9                   |            |             |       | 9     |            |             |        |         | 9         |             |             |        | 9     |
| 05/16/2023                    | 11         |            |             | 1      | 1       | 9         |            |             |       | 11    |            |             | 1      | 1       | 9                   |            |             |       | 11    |            |             | 1      | 1       | 9         |             |             |        | 11    |
| 05/17/2023                    | 10         |            |             | 1      |         | 9         |            |             |       | 10    |            |             | 1      |         | 9                   |            |             |       | 10    |            |             | 1      |         | 9         |             |             |        | 10    |
| 05/18/2023                    | 12         |            |             | 1      |         | 11        |            |             |       | 12    |            |             | 1      |         | 11                  |            |             |       | 12    |            |             | 1      |         | 11        |             |             |        | 12    |
| 05/19/2023                    | 12         |            |             | 1      | 1       | 10        |            |             |       | 12    |            |             | 1      | 1       | 10                  |            |             |       | 12    |            |             | 1      | 1       | 10        |             |             |        | 12    |
| 05/22/2023                    | 13         |            |             | 1      | 1       | 11        |            |             |       | 13    |            |             | 1      | 1       | 11                  |            |             |       | 13    |            |             | 1      | 1       | 11        |             |             |        | 13    |
| 05/23/2023                    | 12         |            |             | 1      |         | 11        |            |             |       | 12    |            |             | 1      |         | 11                  |            |             |       | 12    |            |             | 1      |         | 11        |             |             |        | 12    |
| 05/24/2023                    | 6          |            |             |        | 1       | 5         |            |             |       | 6     |            |             |        | 1       | 5                   |            |             |       | 6     |            |             |        | 1       | 5         |             |             |        | 6     |
| 05/25/2023                    | 14         |            |             | 1      | 1       | 12        |            |             |       | 14    |            |             | 1      | 1       | 12                  |            |             |       | 14    |            |             | 1      | 1       | 12        |             |             |        | 14    |
| 05/26/2023                    | 9          |            |             |        | 1       | 8         |            |             |       | 9     |            |             |        | 1       | 8                   |            |             |       | 9     |            |             |        | 1       | 8         |             |             |        | 9     |
| 05/29/2023                    | 9          |            |             | 1      | 1       | 7         |            |             |       | 9     |            |             | 1      | 1       | 7                   |            |             |       | 9     |            |             | 1      | 1       | 7         |             |             |        | 9     |
| 05/30/2023                    | 8          |            |             |        |         | 8         |            |             |       | 8     |            |             |        |         | 8                   |            |             |       | 8     |            |             |        |         | 8         |             |             |        | 8     |
| 05/31/2023                    | 9          |            |             |        | 1       | 8         |            |             |       | 9     |            |             |        | 1       | 8                   |            |             |       | 9     |            |             |        | 1       | 8         |             |             |        | 9     |
| Totals                        | 223        | 0          | 0           | 11     | 12      | 195       | 0          | 0           | 0     | 218   | 0          | 0           | 11     | 12      | 195                 | 0          | 0           | 0     | 218   | 0          | 0           | 11     | 12      | 195       | 0           | 0           | 0      | 218   |

6/8/2023

11:21:23PM

Totals include all meal counts recorded. Final reimbursement may be different, though, if any meal counts must be disallowed.

.

Page 1 of 1

# **Child Enrollment**

#### CHILD CARE FOOD PROGRAM FREE AND REDUCED-PRICE MEAL APPLICATION

Child's Name: Annie Smith Center Name & Address: Danielle's Demo Sponsored Center FL

Please read the instructions and accompanying Parent Letter before completing this form. If you need assistance completing this form, call:

| TEP 1: Complete the following table for all INFANTS and CHILDREN through age 18 that reside in the household, even if not related. (include child listed at top of form) |               |                               |                        |                   |                            |  |  |  |  |  |  |  |
|----------------------------------------------------------------------------------------------------|---------------|-------------------------------|------------------------|-------------------|----------------------------|--|--|--|--|--|--|--|
| Child's Name (Last Name, First Name)                                                                                                    | Date of Birth | Attends this center? (circle) | Foster Child? (circle) | Migrant? (circle) | Homeless/Runaway? (circle) |  |  |  |  |  |  |  |
| Smith , Annie                                                                                                    | 09/04/2017    | Yes No                        | Yes No                 | Yes No            | Yes No                     |  |  |  |  |  |  |  |
|                                                                                                    |               | Yes No                        | Yes No                 | Yes No            | Yes No                     |  |  |  |  |  |  |  |
|                                                                                                    |               | Yes No                        | Yes No                 | Yes No            | Yes No                     |  |  |  |  |  |  |  |

STEP 2: Do any household members (children or adults) receive Food Assistance Program (FAP/SNAP) or Temporary Assistance for Needy Families (TANF) benefits?

If NO, go to STEP 3. If YES, enter one of the following case numbers, then go to STEP 5. FAP/SNAP Case Number:

STEP 3: Children's Income Information (see reverse side for what types of income to report) (skip this step if you listed a case # in STEP 2)

Children's Income - sometimes children earn or receive income. Enter the total income received by all children listed in STEP 1, then check how often the income is received.

| Children's income - Total: \$                                                                                                    | How often received? (check only one): | Bi-Weekly | Twice a Month | Monthly | Annually |  |  |  |  |  |  |
|----------------------------------------------------------------------------------------------------|---------------------------------------|-----------|---------------|---------|----------|--|--|--|--|--|--|
| STEP 4: Household income and adult household member information (see reverse side for what types of income to report) (skip this step if you listed a case # in STEP 2) |                                       |           |               |         |          |  |  |  |  |  |  |

Adult Household Members and Income - list all adult household members (age 19 and up) even if they do not receive income. For each adult, list the total gross income (before taxes & deductions) from each source in whole dollars only (no cents) and how often it is received (i.e., weekly, bi-weekly, twice a month, monthly, or annually). For an adult that does not receive income from any source, write "none" or "0." If you enter "none" or "0" or leave any income fields blank, you are certifying that there is no income to report.

| Adult Household Member's Name<br>(Last Name, First Name)                                                                                                    | Earnings from Work<br>(\$ Amount / How often?)                | Public Assistance/Child Support/Alimony<br>(\$ Amount / How often?) | Pensions/Retirement/All Other Income<br>(\$ Amount / How often?) |  |  |  |  |  |  |  |  |
|----------------------------------------------------------------------------------------------------|---------------------------------------------------------------|---------------------------------------------------------------------|------------------------------------------------------------------|--|--|--|--|--|--|--|--|
| Moore, Jayda                                                                                                    | K / Weekly Biweekly Monthly     Twice a Month Annualy         | S / Weekly Biweekly Monthly<br>Twice a Month Annualy                | S / Weekly Biweekly Monthly<br>Twice a Month Annualy             |  |  |  |  |  |  |  |  |
|                                                                                                    | \$ / Weekly Biweekly Monthly<br>Twice a Month Annualy         | S / Weekly Biweekly Monthly<br>Twice a Month Annualy                | \$ / Weekly Biweekly Monthly<br>Twice a Month Annualy            |  |  |  |  |  |  |  |  |
|                                                                                                    | \$ / Weekly Biweekly Monthly<br>Twice a Month Annualy         | \$ / Weekly Biweekly Monthly<br>Twice a Month Annualy               | \$ / Weekly Biweekly Monthly<br>Twice a Month Annualy            |  |  |  |  |  |  |  |  |
| Total Household Members (Add STEP 1 & 4): Last four digits of Social Security Number (SSN) of adult household member: If no SSN, write "none."                                                                   |                                                               |                                                                     |                                                                  |  |  |  |  |  |  |  |  |
| STEP 5: Contact information and adult signature                                                                                                    |                                                               |                                                                     |                                                                  |  |  |  |  |  |  |  |  |
| By signing below, I am certifying (promising) that all information on this application is true and that all income is reported. I understand that this information is being given in connection with the receipt |                                                               |                                                                     |                                                                  |  |  |  |  |  |  |  |  |
| of federal funds and that institution officials may verify (check) the information. I am aware that if I purposely give false information, I may be prosecuted under applicable state and federal laws.          |                                                               |                                                                     |                                                                  |  |  |  |  |  |  |  |  |
| Home address (if available):400 W. 9th Street APT. 1504 Cincinnati TX 45203 Davtime phone #: (513) 365-6948                                                                                                    |                                                               |                                                                     |                                                                  |  |  |  |  |  |  |  |  |
| Street Address, City, State, Zip Code                                                                                                    |                                                               |                                                                     |                                                                  |  |  |  |  |  |  |  |  |
| Signature of adult household member: Printed name: Jayda, Moore Date signed:                                                                                                    |                                                               |                                                                     |                                                                  |  |  |  |  |  |  |  |  |
| OPTIONAL: Child's ethnic and racial identities                                                                                                    | We are required to ask for information about your child's eth | nicity and race. This information is important and helps make s     | ure that we are fully serving the community.                     |  |  |  |  |  |  |  |  |
| Responding to this section is optional and does not affect your                                                                                                    | child's eligibility for free or reduced -price meals.         | Ethnicity (check one):                                              | Latino Not Hispanic or Latino                                    |  |  |  |  |  |  |  |  |
| Race (check one or more): American Indian o                                                                                                    | r Alaskan Native Asian Blad                                   | ck or African American                                              | r Pacific X White                                                |  |  |  |  |  |  |  |  |
| FOR CONTRACTOR USE ONLY                                                                                                    |                                                               |                                                                     |                                                                  |  |  |  |  |  |  |  |  |
| Categorical Eligibility: AP/SNAP or TANF House                                                                                                    | hold Foster Child Total Household                             | Size: Total Household Income: \$                                    |                                                                  |  |  |  |  |  |  |  |  |
| Eligibility Determination: Free Reduced-Prid                                                                                                    | ce Non-needy How Often Income is R                            | eceived (Frequency): Weekly Biweekly                                | / Twice a Month Monthly Annually                                 |  |  |  |  |  |  |  |  |
| NOTE: If different income frequencies are listed.                                                                                                    | convert all income to an annual amount. Annual Incom          | e Conversion: Weekly x 52, Biweekly x 26, Twice a Month x           | 24, Monthly x 12                                                 |  |  |  |  |  |  |  |  |
| Reason for Non-needy Status Income too High Incomplete Application Other Reason:                                                                                                    |                                                               |                                                                     |                                                                  |  |  |  |  |  |  |  |  |
| Determining Official's Signature:                                                                                                    | Date:                                                         | Second Party Check Signature                                        | Date:                                                            |  |  |  |  |  |  |  |  |

Revised 6/2019

\*

Page 1 of 3

I-009-13

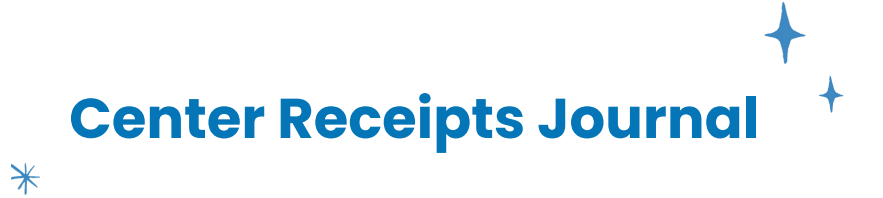

Center: Danielle's Demo Sponsored Center

Form H4502 Page 2/04-2007

|          |                                         | Check             |                     | Administrati | ve Costs |                         |                     |                   |                       |          |                              |                  |
|----------|-----------------------------------------|-------------------|---------------------|--------------|----------|-------------------------|---------------------|-------------------|-----------------------|----------|------------------------------|------------------|
| Date     | Name of Payee                           | Number or<br>Cash | Labor and<br>Fringe | Travel       | Other    | Total<br>Administrative | Labor and<br>Fringe | Food<br>Purchases | Non-Food<br>Purchases | Other    | Total Program<br>Operational | Total<br>Credits |
| 06/01/23 | Healthy Grocers / Snack                 |                   |                     |              |          |                         |                     |                   |                       | \$7.58   | \$7.58                       |                  |
| 06/01/23 | Aguilar's Meat Market / Food & Labor    |                   |                     |              |          |                         | \$10.00             | \$66.23           |                       |          | \$76.23                      |                  |
| 06/02/23 | Oak Farms Dairy / Food & Supplies       |                   |                     |              |          |                         | \$100.00            | \$279.17          | \$100.00              |          | \$479.17                     |                  |
| 06/05/23 | Aguilar's Meat Market / Food & Labor    |                   |                     |              |          |                         | \$25.00             | \$90.84           |                       |          | \$115.84                     |                  |
| 06/08/23 | Franco Shops / Custom Supplies          |                   |                     |              |          |                         |                     |                   |                       | \$500.00 | \$500.00                     |                  |
| 06/08/23 | Walmart / Cleaning Supplies             |                   |                     |              |          |                         |                     |                   | \$249.00              |          | \$249.00                     |                  |
| 06/08/23 | Sams Club / Assorted Food & Cleaning Su |                   |                     |              |          |                         | \$90.00             | \$1,002.89        | \$241.23              |          | \$1,334.12                   |                  |
| 06/08/23 | Sams Club / Additional Food & Supplies  |                   |                     |              |          |                         | \$100.00            | \$361.50          |                       | \$89.00  | \$550.50                     |                  |
|          |                                         |                   |                     |              |          |                         |                     |                   |                       |          |                              |                  |
|          |                                         |                   |                     |              |          |                         |                     |                   |                       |          |                              |                  |
|          |                                         |                   |                     |              |          |                         |                     |                   |                       |          |                              |                  |
|          |                                         |                   |                     |              |          |                         |                     |                   |                       |          |                              |                  |
|          |                                         |                   |                     |              |          |                         |                     |                   |                       |          |                              |                  |
|          |                                         |                   |                     |              |          |                         |                     |                   |                       |          |                              |                  |
|          |                                         |                   |                     |              |          |                         |                     |                   |                       |          |                              |                  |
|          |                                         |                   |                     |              |          |                         |                     |                   |                       |          |                              |                  |
|          |                                         |                   |                     |              |          |                         |                     |                   |                       |          |                              |                  |
|          |                                         |                   |                     |              |          |                         |                     |                   |                       |          |                              |                  |
|          |                                         |                   |                     |              |          |                         |                     |                   |                       |          |                              |                  |
|          |                                         |                   |                     |              |          |                         |                     |                   |                       |          |                              |                  |
|          |                                         |                   |                     |              |          |                         |                     |                   |                       |          |                              |                  |
|          |                                         |                   |                     |              |          |                         |                     |                   |                       |          |                              |                  |
|          |                                         |                   |                     |              |          |                         |                     |                   |                       |          |                              |                  |
|          |                                         |                   |                     |              |          |                         |                     |                   |                       |          |                              |                  |
|          |                                         |                   |                     |              |          |                         |                     |                   |                       |          |                              |                  |
| Totals   |                                         |                   |                     |              |          | Total                   | \$325.00            | \$1,800.63        | \$590.23              | \$596.58 | Total<br>\$3,312.44          |                  |

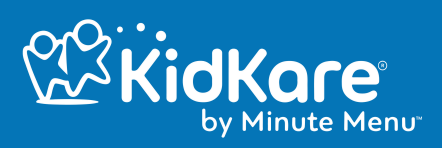